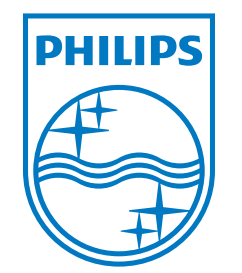

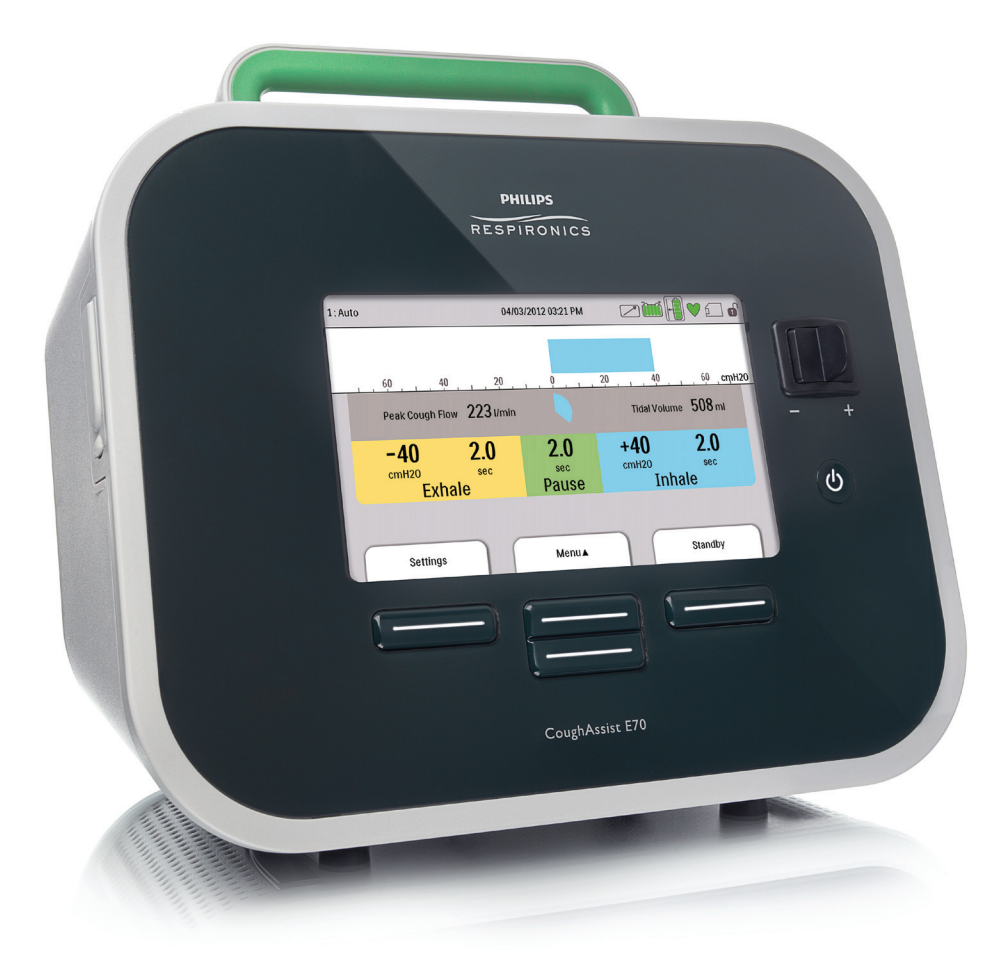

Respironics Inc. 1001 Murry Ridge Lane Murrysville, PA 15668, USA

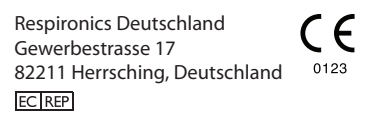

REF 1091949

1091920 R00 DSF 04/11/2012 German

CoughAssist E70 BENUTZERHANDBUCH

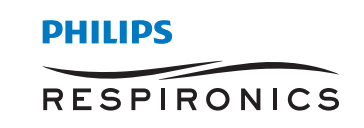

# NUR FÜR MEDIZINTECHNISCHE BETREUER

# Aufrufen der Verschreibungseinstellungsbildschirme

# **WARNUNG**

Die auf dieser Seite enthaltenen Informationen sind NUR für medizintechnische Betreuer bestimmt. Nehmen Sie diese Seite aus dem Handbuch heraus, bevor Sie es dem Patienten übergeben.

#### Menüzugriffsmodi "Voll" und "Eingeschränkt"

Das Gerät besitzt zwei Menüzugriffsstufen: "Voll" und "Eingeschränkt". Es stehen drei Verschreibungen zur Verfügung. Im Menüzugriffsmodus "Voll" kann der Benutzer alle Einstellungen ändern. Im Menüzugriffsmodus "Eingeschränkt" kann der Benutzer nur zwischen den Verschreibungen wählen. Weitere Informationen hierzu entnehmen Sie bitte Kapitel 4.

Wenn sich das Gerät im Menüzugriffsmodus "Eingeschränkt" befindet, kann der Menüzugriffsmodus "Voll" mit der folgenden Tastenkombination aufgerufen werden:

 Im Bildschirm "Standby" oder "Überwachung" die Taste "Nach unten" auswählen und den manuellen Schalter nach rechts (Einatmen) drücken und halten. Hierdurch wird das Gerät vorübergehend in den Menüzugriffsmodus "Voll" geschaltet und das Symbol " "im Statusbereich oben auf dem Bildschirm angezeigt.

Die Menüs "Einstellungen" und "Optionen" können aufgerufen und die Einstellung "Menüzugriff" permanent auf "Voll" geändert werden. Andernfalls kehrt das Gerät nach fünf Minuten Inaktivität in den Modus "Eingeschränkt" zurück.

Hinweis: Der manuelle Schalter ist deaktiviert, wenn der Fußschalter an das Therapiegerät angeschlossen ist. Um den Menüzugriffsmodus "Voll" aufrufen zu können, müssen in diesem Fall der Fußschalter "Einatmen" und die Taste "Nach unten" gleichzeitig gedrückt werden.

**Hinweis:** Philips Respironics empfiehlt, das Gerät auf den Menüzugriffsmodus "Eingeschränkt" zurückzusetzen, bevor es wieder dem Patienten gegeben wird, damit dieser seine Verschreibungseinstellungen nicht ändern kann.

Respironics Inc. 1001 Murry Ridge Lane Murrysville, PA 15668, USA Respironics Deutschland Gewerbestrasse 17 82211 Herrsching, Deutschland ECIREP

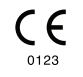

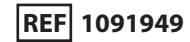

1091920 R00 DSF 04/11/2012 German

# Inhaltsverzeichnis

| apitel 1. Einführung1                        |
|----------------------------------------------|
| 1.1 Paketinhalt1                             |
| 1.2 Verwendungszweck2                        |
| 1.3 Warn- und Vorsichtshinweise2             |
| Warnhinweise2                                |
| Vorsichtshinweise3                           |
| 1.4 Kontraindikationen4                      |
| 1.5 Systemübersicht4                         |
| 1.5.1 Vorderseitige Funktionen5              |
| 1.5.2 Rückseitige Funktionen6                |
| 1.5.3 An den Seiten befindliche Funktionen7  |
| 1.6 Symbole8                                 |
| 1.7 Verreisen mit dem System9                |
| 1.8 Kontaktaufnahme mit Philips Respironics9 |
| apitel 2. Therapiemodi und -funktionen11     |
| 2.1 Therapiemodi für Einatmung und Ausatmung |
| 2.2 Therapiefunktionen12                     |
| 2.2.1 Cough-Trak12                           |
| 2.2.2 Oszillation12                          |

| Kapitel 3. Setup des Geräts                                       | 13 |
|-------------------------------------------------------------------|----|
| 3.1 Installieren des Luftfilters                                  | 13 |
| 3.2 Richtige Positionierung des Geräts                            | 13 |
| 3.3 Anbringen des Patientenschlauchsystems                        | 14 |
| 3.4 Versorgen des Geräts mit Strom                                | 14 |
| 3.4.1 Verwendung von Wechselstrom                                 | 14 |
| 3.4.2 Verwendung von Gleichstrom                                  | 15 |
| 3.4.3 Stromquellenanzeigen des Geräts                             |    |
| 3.5 Täglicher Gebrauch                                            | 16 |
| 3.5.1 Modus "Manuell"                                             | 16 |
| 3.5.2 Modus "Auto"                                                | 17 |
| 3.5.3 Einstellungen "Verschreibung"                               | 17 |
| Kapitel 4. Anzeigen und Ändern von Einstellungen                  | 19 |
| 4.1 Navigieren durch die Menübildschirme                          | 19 |
| 4.1.1 Bildschirmzeitlimits                                        | 19 |
| 4.2 Aufrufen des Bildschirms "Standby"                            | 20 |
| 4.3 Aufrufen des Bildschirms "Überwachung"                        | 20 |
| 4.3.1 Inhalt des Bildschirms "Überwachung"                        |    |
| 4.4 Ändern der Therapieeinstellungen für den Patienten            |    |
| 4.5 Ändern von Geräteeinstellungen                                | 27 |
| 4.5.1 Ändern von Einstellungen im Menü "Optionen"                 |    |
| 4.5.2 Anzeigen von Gerätedaten                                    |    |
| 4.5.3 Anzeigen des Informationsprotokolls                         | 30 |
| Kapitel 5. Reinigung und Instandhaltung                           | 31 |
| 5.1 Reinigen des Geräts                                           | 31 |
| 5.2 Reinigen und Auswechseln des Luftfilters                      | 31 |
| 5.3 Reinigen des Patientenschlauchsystems                         | 32 |
| 5.3.1 Bei Einsatz in medizinischen Einrichtungen/Krankenhäusern   | 32 |
| 5.3.2 Bei Heimgebrauch/Verwendung durch einen einzelnen Patienten | 32 |
| 5.4 Vorbeugende Wartung                                           | 32 |

| apitel 6. Zubehör           | 33 |
|-----------------------------|----|
| 6.1 SD-Karte                | 33 |
| 6.2 Oximetriezubehör        | 34 |
| 6.3 Fußschalter             | 34 |
| 6.4 Tragetasche             | 34 |
| 6.5 Rollständer             | 34 |
| apitel 7. Fehlerbehebung    | 35 |
| 7.1 Informative Meldungen   | 35 |
| 7.2 Fehlerbehebung          | 36 |
| apitel 8. Technische Daten  | 39 |
| apitel 9. EMV-Informationen | 13 |
| ngeschränkte Garantie4      | 17 |

# 1. Einführung

#### 1.1 Paketinhalt

Das CoughAssist E70 System umfasst ggf. die folgenden Komponenten. Manche Komponenten sind optionale Zubehörteile, die eventuell nicht mit dem Gerät verpackt sind.

#### Basispaket

- CoughAssist E70 Gerät
- Patientenschlauchsystem, einschließlich Bakterienfilter, flexibler Schlauch mit einer Länge von 1,83 m und eine große Maske für Erwachsene
- Tragetasche
- Wechselstromkabel
- Luftfilter
- Schlauchclip
- SD-Karte
- Das vorliegende Benutzerhandbuch

#### Zubehör

- Abnehmbare Batterie
- Ladegerät für die abnehmbare Batterie
- Fußschalter
- Verschiedenes Patientenanschlusszubehör (Masken verschiedener Größen, Trachealkanülenadapter, Mundstückanschluss, Wasserfalle, flexibler Schlauch)
- Patientenschlauchsystem mit einem 1,83 m oder 2,74 m langen Schlauch
- Oximetrie-Schnittstellen-Kit
- Externes Batteriekabel
- Autoadapter (Gleichstrom)
- Rollständer

#### **1.2 Verwendungszweck**

Das CoughAssist E70 Gerät von Philips Respironics unterstützt Patienten beim Lösen, Mobilisieren und Beseitigen von Sekreten, indem es unter hochfrequenten oszillierenden Schwingungen nach und nach Überdruck auf die Atemwege aufbringt und anschließend rasch auf Unterdruck umschaltet. Die oszillierenden Schwingungen unterstützen das Lösen und Mobilisieren der Sekrete, während das rasche Umschalten zwischen den Drücken für einen hohen Ausatemfluss aus der Lunge sorgt, wodurch die Beseitigung der Sekrete begünstigt wird.

Das CoughAssist E70 Gerät kann entweder mit einer Gesichtsmaske oder einem Mundstück, oder mit einem an der Endotracheal- bzw. Tracheostomiekanüle des Patienten angebrachten Adapter verwendet werden. Es dient zur Verwendung bei Erwachsenen und Kindern, die Probleme bei der Sekretbeseitigung haben und/oder nicht abhusten können.

Das CoughAssist E70 Gerät ist zur Anwendung in der häuslichen Umgebung und in medizinischen Einrichtungen/Krankenhäusern bestimmt.

#### 1.3 Warn- und Vorsichtshinweise

# \land Warnhinweise

Eine Warnung bedeutet, dass der Benutzer oder Bediener verletzt werden könnte.

- Vor jeder Behandlung müssen stets die Zeit- und Druckeinstellungen überprüft werden.
- Bei Anwendung des Geräts an einem neuen Patienten muss stets ein neuer Bakterienfilter verwendet werden.
- Bei Patienten mit bekannter kardialer Instabilität müssen Puls und Sauerstoffsättigung sehr aufmerksam überwacht werden.
- Das Gerät muss während der Anwendung überwacht und darf im Falle von Fehlfunktionen nicht weiterverwendet werden.
- Bei Patienten, die das CoughAssist E70 Gerät zum ersten Mal verwenden, können Wundheitsgefühle und/oder Schmerzen in der Brust aufgrund eines gezerrten Muskels auftreten, wenn der verwendete Überdruck den Druck übersteigt, der dem Patienten normalerweise während einer Überdrucktherapie zugeführt wird. Bei der Behandlung dieser Patienten sollte mit einem niedrigen Überdruck begonnen werden, der nach und nach (über mehrere Tage oder je nach Toleranz) erhöht wird. [Die Überdrucktherapie schließt den Einsatz eines Volumen-Beatmungsgeräts, nasaler bzw. Maskenbeatmung oder CPAP (kontinuierlicher positiver Atemwegsdruck), oder IPPB (intermittierende positive Druckbeatmung) ein.]
- Nicht in Gegenwart entflammbarer Anästhetika verwenden.
- Das Gerät nicht an einen Platz stellen bzw. an einem Platz aufbewahren, wo es in eine Wanne oder in ein Waschbecken gezogen werden bzw. fallen könnte.
- Das Gerät abziehen, falls es mit Wasser in Kontakt gekommen ist.
- Das Gerät nicht in Betrieb nehmen, solange es sich in der Tragetasche befindet.

- Das CoughAssist E70 Gerät darf niemals in Betrieb genommen werden, wenn dessen Kabel oder Stecker beschädigt ist, es nicht ordnungsgemäß funktioniert oder es fallengelassen, beschädigt oder in Wasser eingetaucht wurde.
- Die Abdeckung darf nicht abgenommen werden; es gibt keine zu wartenden Teile im Inneren des Geräts. Das Gerät nur von autorisiertem Personal warten lassen.
- Es sind nur Netzkabel zu verwenden, die von Philips Respironics für dieses Gerät bereitgestellt werden. Die Verwendung von Netzkabeln, die nicht von Philips Respironics stammen, kann zur Überhitzung oder Beschädigung des Geräts führen.
- Die Verwendung von Zubehörteilen, Transducern und Kabeln, die nicht von Philips Respironics angegeben wurden, kann zu erhöhten Emissionen bzw. einer verringerten Störfestigkeit des Geräts führen. Für optimale Leistung sollte das CoughAssist E70 Gerät mit den Patientenanschlüssen von Philips Respironics verwendet werden.
- Tragbare und mobile HF-Kommunikationsgeräte können medizinische elektrische Geräte beeinflussen. Der EMV-Abschnitt dieses Handbuchs enthält Angaben zu den zur Vermeidung von Störungen einzuhaltenden Trennabständen zwischen HF-Generatoren und dem Gerät.
- Medizinische elektrische Geräte bedürfen besonderer Vorsichtsmaßnahmen bezüglich der EMV und müssen entsprechend den in diesem Handbuch enthaltenen EMV-Informationen installiert und in Betrieb genommen werden.
- Dieses Gerät darf nur unter der Leitung eines Arztes verwendet werden.
- Dieses Gerät darf nur von geschultem Personal verwendet werden.

#### **Worsichtshinweise**

#### Ein Vorsichtshinweis gibt an, dass das Gerät u.U. beschädigt werden kann.

- Das CoughAssist E70 Gerät so aufstellen, dass die an der Seite, an der Unterseite und an der Rückseite des Geräts befindlichen Luftöffnungen nicht blockiert werden. Das Gerät sollte nicht neben, auf oder unter anderen Geräten betrieben werden. Weitere Informationen bitte beim medizinischen Betreuer erfragen.
- Das Gerät darf ohne am Patientenschlauchsystem angebrachten Bakterienfilter zu keiner Zeit verwendet werden.
- Das Gerät bei Nichtgebrauch ausschalten.
- Das Netzkabel von heißen Oberflächen fernhalten.
- Nicht mit Ethylenoxidgas oder Dampf sterilisieren.

#### Hinweise

• Dieses Produkt enthält weder Naturkautschuklatex noch Trockennaturkautschuk in den für Patienten oder Bediener zugänglichen Bereichen oder im Luftpfad.

#### 1.4 Kontraindikationen

Falls der Patient an einer der folgenden Erkrankungen leidet, ist vor der Verwendung des Geräts sein medizinischer Betreuer zu konsultieren:

- Bullöse Emphyseme in der Vorgeschichte
- Anfälligkeit für Pneumothorax oder Pneumomediastinum
- Kürzlich aufgetretenes Barotrauma

#### 1.5 Systemübersicht

Das CoughAssist E70 Gerät entfernt Sekrete bei Patienten, die selbst dazu nicht in der Lage sind. Das Gerät beseitigt Sekrete, indem es unter hochfrequenten oszillierenden Schwingungen nach und nach Überdruck auf die Atemwege aufbringt und anschließend rasch auf Unterdruck umschaltet. Die rasche Druckumschaltung sorgt für einen hohen Ausatemfluss aus der Lunge, wodurch ein natürlicher Husten simuliert wird. Durch den Patientenschlauch wird die Luft dem Patienten zugeführt und abgeleitet. Das Patientenschlauchsystem umfasst einen flexiblen Schlauch, Bakterienfilter und entweder

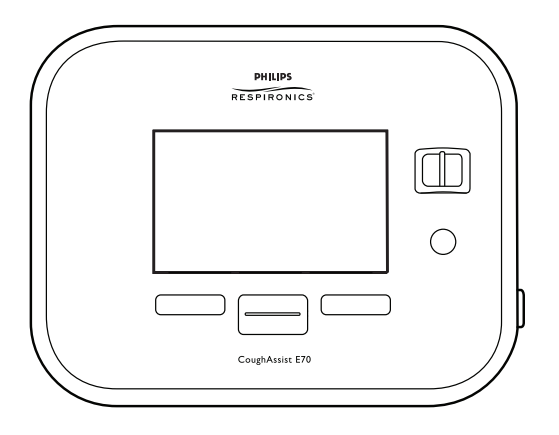

eine Maske, ein Mundstück oder einen an einer Endotracheal- bzw. Tracheostomiekanüle angebrachten Adapter.

Zu denjenigen, die von der Anwendung des CoughAssist E70 Geräts profitieren können, zählen Patienten, deren Husten aufgrund von Muskeldystrophie, Myasthenia gravis, Poliomyelitis oder sonstigen neurologischen Störungen mit einer gewissen Lähmung der Atemmuskulatur, wie z.B. Rückenmarksverletzungen, ineffektiv ist. Es kann auch verwendet werden, um eine ineffektive Sekretentfernung aufgrund von anderen bronchopulmonalen Erkrankungen, wie z.B. Emphysem, Mukoviszidose und Bronchiektasie, zu behandeln. Es eignet sich sowohl für invasiv als auch nichtinvasiv beatmete und nicht beatmete Patienten.

#### 1.5.1 Vorderseitige Funktionen

Die in der Abbildung nummerierten Elemente sind in der nachfolgenden Tabelle näher beschrieben.

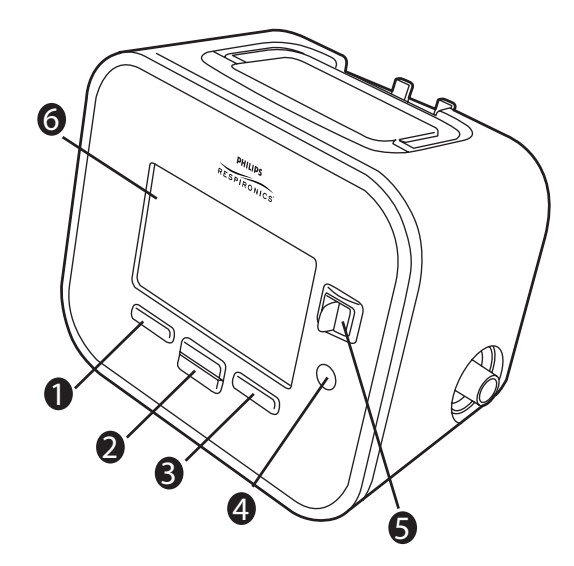

|   | Element                          | Beschreibung                                                                                                    |
|---|----------------------------------|----------------------------------------------------------------------------------------------------|
| 1 | Linke Taste                      | Mit dieser Taste können Sie Anzeigeoptionen auswählen oder bestimmte auf dem Bildschirm angegebene Aktionen durchführen.                                                                                                    |
| 2 | Taste "Nach oben/<br>Nach unten" | Mit dieser Taste können Sie durch das Anzeigemenü navigieren und<br>Geräteeinstellungen bearbeiten.                                                                                                    |
| 3 | Rechte Taste                     | Mit dieser Taste können Sie Anzeigeoptionen auswählen oder bestimmte auf dem Bildschirm angegebene Aktionen durchführen.                                                                                                    |
| 4 | Ein-/Ausschalttaste              | Mit dieser Taste wird das Gerät ein- oder ausgeschaltet.                                                                                                    |
| 5 | Manueller Schalter               | Mit dem manuellen Schalter werden die Phasen "Ausatmen" und "Einatmen"<br>aktiviert. Durch Drücken des Schalters nach rechts (+) wird die Phase "Einatmen"<br>und durch Drücken des Schalters nach links (-) die Phase "Ausatmen" aktiviert.<br>Bleibt der Schalter in der Mitte, wird die Phase "Pause" aktiviert. |
| 6 | Anzeigebildschirm                | Auf dem Anzeigebildschirm können Sie Einstellungen, Informationen zum<br>Systemstatus, Patientendaten in Echtzeit und Protokolle ansehen. Darüber<br>hinaus können Sie bestimmte Einstellungen im Anzeigebildschirm ändern.                                                                                         |

#### 1.5.2 Rückseitige Funktionen

Die in der Abbildung nummerierten Elemente sind in der nachfolgenden Tabelle näher beschrieben.

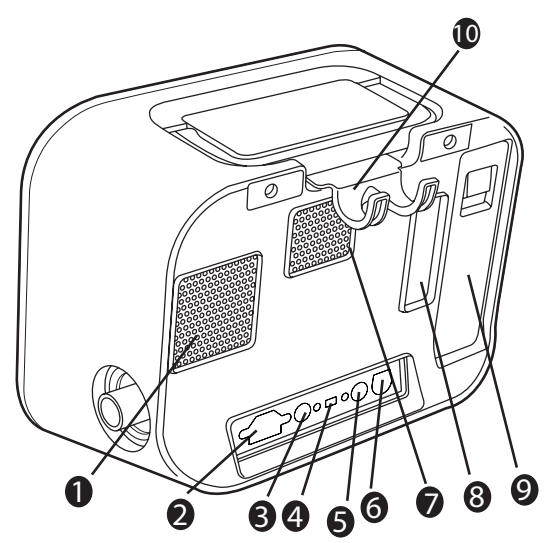

|   | Element                             | Beschreibung                                                                                                    |
|---|-------------------------------------|----------------------------------------------------------------------------------------------------|
| 1 | Lüfterauslass                       | Stelle, an der Luft aus dem Inneren des Geräts ausgestoßen wird.                                                                                                    |
| 2 | Wechselstromeingang                 | Schließen Sie das Wechselstromkabel hier an.                                                                                                    |
| 3 | Fernsteuerungsanschluss             | Falls Sie zur Einleitung einer manuellen Therapie Fernsteuerungszubehör<br>(Fußschalter) verwenden, schließen Sie das Kabel des<br>Fernsteuerungszubehörs an diesen Anschluss an. |
| 4 | USB-Anschluss                       | Ein USB-Kabel darf nur zu Wartungszwecken an diesen Anschluss angeschlossen werden.                                                                                               |
| 5 | SpO <sub>2</sub> -Anschluss         | Falls Sie das optionale Oximetriezubehör verwenden, schließen Sie das<br>Oximeterkabel an diesen Anschluss an.                                                                    |
| 6 | Gleichstromeingang                  | Schließen Sie eine externe Batterie hier mit dem Gleichstromkabel von Philips Respironics an.                                                                                     |
| 7 | Luftpfad-Auslass                    | Stelle, an der Luft aus dem Gerät austritt.                                                                                                    |
| 8 | Luftpfad-Einlass<br>(Filterbereich) | Stelle, an der Luft von außen in das Gerät eintritt. Setzen Sie den mit dem<br>Gerät gelieferten Filter hier ein.                                                                 |

| 9  | Steckplatz für<br>abnehmbare Batterie | Falls Sie zur Stromversorgung des Geräts die abnehmbare Lithium-Ionen-<br>Batterie von Philips Respironics verwenden, bringen Sie diese hier an. Vor<br>dem Gebrauch nehmen Sie die Kappe vom Batteriesteckplatz ab. |
|----|---------------------------------------|----------------------------------------------------------------------------------------------------|
| 10 | Schlauchhalterung                     | Legen Sie den Schlauch und die Maske zur ordnungsgemäßen<br>Aufbewahrung des Schlauchs über diese Halterung, wenn das Gerät nicht<br>im Einsatz ist.                                                                 |

#### 1.5.3 An den Seiten befindliche Funktionen

Die in der Abbildung nummerierten Elemente sind in der nachfolgenden Tabelle näher beschrieben.

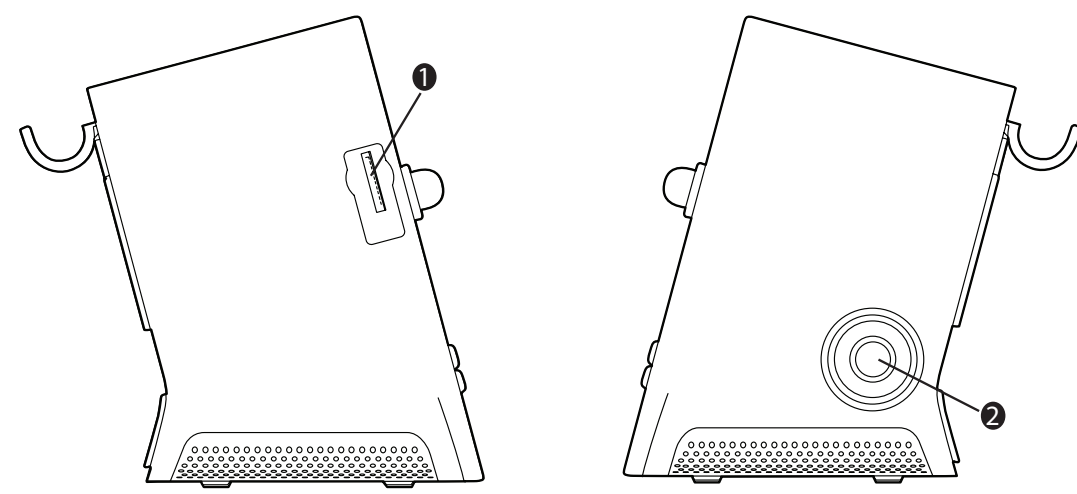

|   | Element                                      | Beschreibung                                                                                                    |
|---|----------------------------------------------|----------------------------------------------------------------------------------------------------|
| 1 | Steckplatz für SD-Karte                      | Sie können die optionale SD-Karte in diesen Schlitz einstecken, wenn<br>Sie Patientendaten vom Gerät aufzeichnen. |
| 2 | Anschluss für das<br>Patientenschlauchsystem | An diesem Anschluss am Gerät wird das Patientenschlauchsystem angeschlossen.                                      |

#### 1.6 Symbole

Die folgenden Symbole werden auf dem Gerät angezeigt.

| i                                                      | Lesen Sie die beiliegende Gebrauchsanweisung                                                               |
|--------------------------------------------------------|----------------------------------------------------------------------------------------------------|
|                                                        | Gleichstrom                                                                                                |
| $\sim$                                                 | Wechselstrom                                                                                               |
|                                                        | Fernsteuerung                                                                                              |
| Ŷ                                                      | USB-Anschluss                                                                                              |
| SpO2                                                   | SpO <sub>2</sub> (Oximetrie) Anschluss                                                                     |
| <b>*</b>                                               | Anwendungsteil vom Typ BF                                                                                  |
|                                                        | Klasse II (doppelt isoliert)                                                                               |
| IP22                                                   | Gehäuseschutz                                                                                              |
| $(\mathbf{b})$                                         | Ein-/Ausschalten                                                                                           |
| +                                                      | Positiv                                                                                                    |
| —                                                      | Negativ                                                                                                    |
|                                                        | Befindet sich direkt an einem Anschluss im Inneren des Geräts und kennzeichnet die Schutzleiterverbindung. |
| Complex with<br>RTCA/DO-160F<br>section 21, category M | Erfüllt RTCA/DO-160F Abschnitt 21, Kategorie M                                                             |
|                                                        | Konform mit der Richtlinie über Elektro- und Elektronik-Altgeräte                                          |

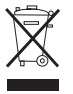

Altgeräte (WEEE) und der Richtlinie zur Beschränkung der Verwendung bestimmter gefährlicher Stoffe in Elektro- und Elektronikgeräten (RoHS)

#### 1.7 Verreisen mit dem System

Um die Abfertigung an Flughafen-Checkpoints zu erleichtern, befindet sich an der Unterseite des Geräts ein Schild, das es als medizinisches Gerät ausweist. Es kann auch hilfreich sein, dieses Handbuch mit sich zu führen, damit Sie dem Sicherheitspersonal das Gerät besser erklären können.

Falls Sie in ein Land verreisen, in dem eine andere als die momentan verwendete Netzspannung gilt, benötigen Sie eventuell ein anderes Netzkabel oder einen Reise-Steckeradapter, damit Ihr Netzkabel an die Steckdosen im Zielland angepasst werden kann.

#### 1.8 Kontaktaufnahme mit Philips Respironics

Wenn Ihr Gerät gewartet werden muss, wenden Sie sich bitte an die Kundendienstabteilung von Philips Respironics unter der Nummer +1-724-387-4000 oder +49 8152 93060.

Respironics Inc. 1001 Murry Ridge Lane Murrysville, PA 15668, USA Respironics Deutschland Gewerbestrasse 17 82211 Herrsching, Deutschland

# 2. Therapiemodi und -funktionen

#### 2.1 Therapiemodi für Einatmung und Ausatmung

| Therapiemodus | Beschreibung                                                                                                    |
|---------------|----------------------------------------------------------------------------------------------------|
| Manuell       | Der Modus "Manuell" stellt eine Therapie auf Basis der Verschreibungseinstellungen<br>für den Einatmungsdruck und den Ausatmungsdruck bereit. Solange der manuelle<br>Schalter in der Einatemposition gehalten wird, führt das Gerät den eingestellten<br>Einatemdruck zu. Solange der manuelle Schalter in der Ausatemposition gehalten<br>wird, führt das Gerät den eingestellten Ausatemdruck zu. Bei Aktivierung im Modus<br>"Manuell" beginnt die Therapie in der Phase "Pause". |
| Auto          | Der Modus "Auto" stellt eine Therapie auf Basis der folgenden<br>Verschreibungseinstellungen bereit: Einatmungsdruck, Ausatmungsdruck,<br>Einatmungszeit, Ausatmungszeit und Pausendauer. Der Modus "Auto" führt Druck<br>in folgender Sequenz zu, wobei diese wiederholt wird, bis der Benutzer den<br>Therapieverlauf beendet:                                                                                                    |
|               | <ol> <li>Überdruck in der Einstellung "Einatmungsdruck" für die eingestellte<br/>Einatmungszeit.</li> </ol>                                                                                                    |
|               | <ol> <li>Unterdruck in der Einstellung "Ausatmungsdruck" f ür die eingestellte<br/>Ausatmungszeit.</li> </ol>                                                                                                    |
|               | 3. Luftdruck für die eingestellte Pausendauer.                                                                                                    |
|               | Ist die Funktion "Cough-Trak" aktiviert, führt der Modus "Auto" Druck in folgender<br>Sequenz zu, wobei diese wiederholt wird, bis der Benutzer den Therapieverlauf<br>beendet:                                                                                                    |
|               | 1. Überdruck in der Einstellung "Einatmungsdruck" (sobald das Gerät die<br>Einatemanstrengung des Patienten erkennt) für die eingestellte Einatmungszeit.                                                                                                    |
|               | <ol> <li>Unterdruck in der Einstellung "Ausatmungsdruck" f ür die eingestellte<br/>Ausatmungszeit.</li> </ol>                                                                                                    |
|               | 3. Luftdruck, bis das Gerät die nächste Einatemanstrengung erkennt.                                                                                                    |
|               | Die Funktion "Cough-Trak" wird an späterer Stelle in diesem Kapitel näher beschrieben.                                                                                                    |

#### 2.2 Therapiefunktionen

Je nach Verschreibung bietet das Gerät die folgenden Therapiefunktionen.

#### 2.2.1 Cough-Trak

Das Gerät weist ein wichtiges Merkmal auf, das dessen Aktivierung mit der Einatmung des Patienten erlaubt und somit zur Abstimmung der Therapie auf den Patienten beiträgt. Diese Funktion wird als "Cough-Trak" bezeichnet.

Die Funktion "Cough-Trak" steht zur Verfügung, wenn sich das Gerät im Modus "Auto" befindet. Die Druckzufuhrsequenz wird auf die Einatemanstrengung des Patienten abgestimmt.

Ist die Einstellung "Cough-Trak" im Modus "Auto" aktiviert, beginnt die Therapie in der Phase "Pause", bis die Anstrengung des Patienten erkannt wird.

Bei aktiviertem "Cough-Trak" ist die Einstellung "Pausendauer" deaktiviert und kann vom Benutzer nicht angepasst werden.

#### 2.2.2 Oszillation

Die Therapiefunktion "Oszillation" stellt eine Oszillationstherapie auf Basis der Einstellungen "Frequenz" und "Amplitude" bereit. Durch den Einsatz der Funktion "Oszillation" wird die Mobilisation gefördert und die bronchiale Drainage verbessert. Am wenigsten bemerkbar sind die Oszillationen für Patienten mit niedriger eingestellter "Amplitude" und höher eingestellter "Frequenz".

Bei aktivierter Einstellung "Oszillation" kann der Benutzer wählen, ob die Oszillation in der Phase "Einatmen", "Ausatmen" oder "Beide" (Einatmen und Ausatmen) angewendet werden soll. Die Einstellungen "Frequenz" und "Amplitude" können je nach Bedarf geändert werden. Weitere Einzelheiten zu den Einstellungen "Oszillation", "Frequenz" und "Amplitude" finden Sie in Kapitel 4.

# 3. Setup des Geräts

Führen Sie die folgenden Schritte aus, um das Gerät einzurichten.

#### 3.1 Installieren des Luftfilters

Falls der Luftfilter nicht bereits installiert ist, setzen Sie ihn wie abgebildet an der Rückseite des Geräts ein. Verwenden Sie ausschließlich die mit dem Gerät gelieferten Luftfilter von Philips Respironics.

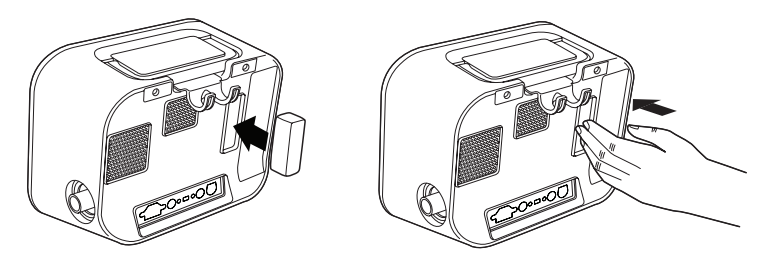

#### 3.2 Richtige Positionierung des Geräts

Stellen Sie das Gerät auf eine feste, flache Oberfläche in Reichweite des Patienten oder des Gerätebedieners. Stellen Sie sicher, dass die Lufteinlassbereiche an der Rück- und Unterseite des Geräts nicht blockiert sind. Damit das System ordnungsgemäß funktionieren kann, muss rundum eine freie Luftströmung gewährleistet sein.

#### 3.3 Anbringen des Patientenschlauchsystems

- 1. Bringen Sie den entsprechenden Patientenanschluss an einem Ende des flexiblen Schlauchs an. Die Patientenanschlussoptionen umfassen einen Adapter und Gesichtsmaske, Mundstück, Endotrachealkanüle oder Tracheostomiekanüle.
- 2. Schließen Sie das andere Ende des flexiblen Schlauchs an den Bakterienfilter an.
- 3. Schließen Sie den Bakterienfiltereinlass an den Anschluss des Patientenschlauchsystems an der Seite des Geräts an. Ein Beispiel eines Patientenschlauchsystems ist nachstehend dargestellt.

Hinweis: Weitere Informationen entnehmen Sie bitte den Anweisungen, die dem Patientenschlauchsystem beiliegen.

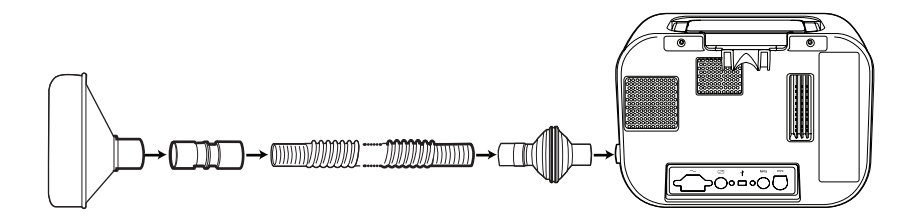

#### 3.4 Versorgen des Geräts mit Strom

Das Gerät kann mit Wechsel- oder Gleichstrom betrieben werden.

#### 3.4.1 Verwendung von Wechselstrom

Ein Wechselstromkabel wird mit dem Gerät geliefert.

- 1. Stecken Sie das Buchsenende des Netzkabels in den Wechselstromeingang an der Rückseite des Geräts.
- 2. Stecken Sie den Stecker des Netzkabels in eine elektrische Steckdose, die nicht über einen Wandschalter geregelt wird.
- 3. Prüfen Sie, ob alle Verbindungen gut sitzen.

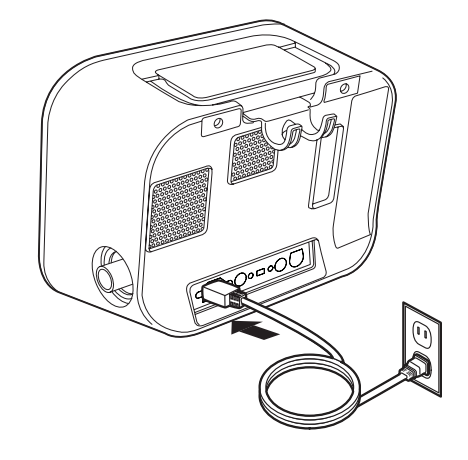

#### 3.4.2 Verwendung von Gleichstrom

Sie können das Gerät mit einer externen Batterie oder mit der optionalen abnehmbaren Batterie betreiben. Beachten Sie, dass die Leistung des CoughAssist E70 Geräts bei Betrieb mit Gleichstrom je nach Zustand der Batterie, den Therapieeinstellungen und dem Atemwegswiderstand des Patienten beeinflusst werden kann.

#### 3.4.2.1 Externe Batterie

Falls Sie eine externe 12-V-DC-Tiefzyklus-Marinebatterie (Bleibatterie) verwenden, schließen Sie diese mit dem externen Batteriekabel von Philips Respironics an den Gleichstromeingang an der Rückseite des Geräts an. Dieses Kabel ist vorverdrahtet und ordnungsgemäß abgeschlossen, um die sichere Verbindung einer externen Batterie zum Gerät zu gewährleisten. Die Betriebszeit der Batterie hängt von den Charakteristika der Batterie und von der Nutzung des Geräts ab.

Aufgrund verschiedener Faktoren wie Batteriechemie, Alter und Nutzungsprofil stellt die auf der Geräteanzeige ausgewiesene Kapazität der externen Batterie nur einen Schätzwert der tatsächlichen Restkapazität dar.

Ausführliche Informationen zum Betreiben des Geräts mit einer externen Batterie sind der Anleitung für das externe Batteriekabel zu entnehmen.

#### 3.4.2.2 Abnehmbare Batterie

Philips Respironics bietet ein abnehmbares Lithium-Ionen-Batteriepack an. Um das abnehmbare Batteriepack zu verwenden, entfernen Sie zunächst die Schutzabdeckung vom Fach für die abnehmbare Batterie unter Befolgung der nachstehenden Anweisungen.

1. Schieben Sie die Spitze eines Schraubdrehers oben in die Batterieabdeckung ein, um diese wie nachstehend abgebildet vom Gerät abzuhebeln.

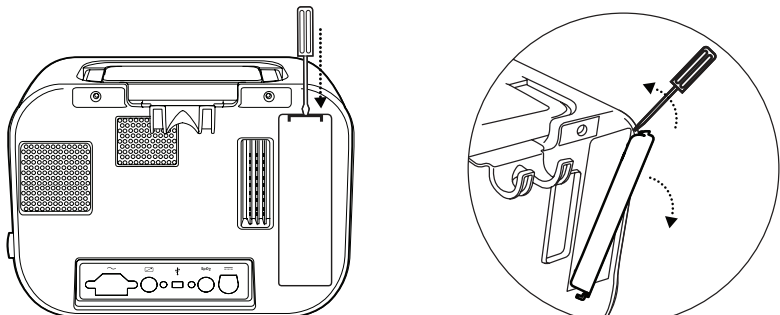

Einzelheiten zur Verwendung der abnehmbaren Batterie mit dem Gerät entnehmen Sie bitte der Gebrauchsanweisung, die dem abnehmbaren Batteriepack beiliegt. Zum Aufladen der abnehmbaren Batterie können Sie auch das Ladegerät für abnehmbare Batterien von Philips Respironics verwenden. Einzelheiten entnehmen Sie bitte der Gebrauchsanweisung, die dem Ladegerät für abnehmbare Batterien beiliegt.

#### 3.4.3 Stromquellenanzeigen des Geräts

Es befinden sich Stromquellenanzeigen am Gerät und auf dem Anzeigebildschirm. Diese Anzeigen werden nachstehend ausführlich beschrieben.

#### 3.4.3.1 Wechselstromanzeigen

Wenn Wechselstrom am Gerät angelegt wird und der Luftstrom ist ausgeschaltet, leuchtet die grüne Wechselstrom-LED auf der Ein-/Ausschalttaste auf. Wenn Wechselstrom am Gerät angelegt wird und der Luftstrom ist eingeschaltet, leuchtet die weiße Wechselstrom-LED auf der Ein-/Ausschalttaste auf. Die LED erlischt, wenn das Gerät mit Gleichstrom betrieben wird.

#### 3.4.3.2 Gleichstromanzeigen

Wenn die externe oder die abnehmbare Batterie am Gerät angeschlossen ist, zeigen Batteriesymbole auf dem Bildschirm den Batteriestatus an. Die Schattierung im Batteriesymbol gibt die verbleibende Batterieleistung an. Weitere Informationen entnehmen Sie bitte der Gebrauchsanweisung, die der Batterie beiliegt.

#### 3.5 Täglicher Gebrauch

#### 3.5.1 Modus "Manuell"

Ist in den Software-Bildschirmen der Modus "Manuell" ausgewählt, führen Sie die folgenden Schritte durch (Informationen über den Zugriff auf den Modus "Manuell" siehe Kapitel 4):

- 1. Bringen Sie den entsprechenden Patientenanschluss am Gerät an.
- 2. Drücken Sie die Ein-/Ausschalttaste, um das Gerät einzuschalten, und rufen Sie "Standby" auf.
- 3. Überprüfen Sie Ihre Einstellungen vor Beginn der Therapie.
- 4. Bringen Sie den entsprechenden Patientenanschluss am Patienten an.
- 5. Drücken Sie die Taste "Therapie", um mit der Therapie zu beginnen.
- 6. Zur Insufflation legen Sie den manuellen Schalter in die Position "Einatmen", + (nach rechts).
- 7. Zur Exsufflation legen Sie den manuellen Schalter rasch in die Position "Ausatmen", (nach links).
- 8. Lassen Sie den Hebel für ein paar Sekunden in der Position "Pause" (neutral) oder schalten Sie, je nach Präferenz des Patienten, für einen weiteren Hustenzyklus sofort in die Überdruckphase um.

- 9. Gehen Sie durch so viele Hustenzyklen wie vom Arzt verordnet, bis sich der Patient wohlfühlt.
- 10. Nach Abschluss der Zyklen trennen Sie den Patienten vom Gerät und beseitigen Sie eventuell sichtbar gewordene Sekrete aus Mund, Rachen, Tracheostomiekanüle oder Endotrachealkanüle.
- 11. Je nach Anraten des Arztes wiederholen.

#### 3.5.2 Modus "Auto"

Ist auf den Software-Bildschirmen der Modus "Auto" ausgewählt, führen Sie die folgenden Schritte durch (Informationen über den Zugriff auf den Modus "Auto" siehe Kapitel 4):

- 1. Bringen Sie den entsprechenden Patientenanschluss am Gerät an.
- 2. Drücken Sie die Ein-/Ausschalttaste, um das Gerät einzuschalten.
- 3. Überprüfen Sie Ihre Einstellungen vor Beginn der Therapie.
- 4. Bringen Sie den entsprechenden Patientenanschluss am Patienten an.
- 5. Drücken Sie die Taste "Therapie", um mit der Therapie zu beginnen.
- 6. Das Gerät schaltet automatisch von "Einatmen" (Überdruck) auf "Ausatmen" (Unterdruck) auf "Pause" (Luftdruck) und wieder zurück auf Überdruck.
- 7. Nach Abschluss der erforderlichen Zyklen trennen Sie den Patienten vom Gerät und beseitigen Sie eventuell sichtbar gewordene Sekrete aus Mund, Rachen, Tracheostomiekanüle oder Endotrachealkanüle.
- 8. Je nach Anraten des Arztes wiederholen.

#### 3.5.3 Einstellungen "Verschreibung"

Bei der Einstellung des Geräts für den Patienten kann der medizinische Betreuer bis zu drei Verschreibungseinstellungen festlegen. Über die Verschreibungen kann der Benutzer eine Gruppe verschriebener Einstellungen zur Bereitstellung der Therapie schnell auswählen. Weitere Informationen zur Festlegung der Verschreibungseinstellungen finden Sie in Kapitel 4.

# 4. Anzeigen und Ändern von Einstellungen

#### 4.1 Navigieren durch die Menübildschirme

So navigieren Sie durch alle Menübildschirme und -einstellungen:

- Blättern Sie mit der Taste "Nach oben/Nach unten" durch das Menü.
- Führen Sie die auf den Bildschirmschaltflächen angegebenen Aktionen mit der linken und rechten Taste aus.

#### 4.1.1 Bildschirmzeitlimits

Bei Inaktivität des Geräts treffen die folgenden Zeitlimits zu:

- Bildschirm "Überwachung" Verfügt über ein Zeitlimit von zehn Minuten, wenn keine Therapie zugeführt wird. Der Timer beginnt von vorn, sobald eine Taste berührt, der manuelle Schalter im Modus "Manuell" betätigt oder die Patientenanstrengung im Modus "Auto" bei aktivierter "Cough-Trak"-Funktion erkannt wird. Nach Ablauf der Zeit kehrt das Gerät in den Bildschirm "Standby" zurück.
- Bildschirm "Standby" Verfügt über ein Zeitlimit von zehn Minuten. Der Timer beginnt von vorn, sobald eine Taste berührt oder der manuelle Schalter betätigt wird. Nach Ablauf der Zeit schaltet sich der Bildschirm aus.
- Bildschirme "Menü" und "Einstellungen" Jeder Bildschirm, der ein Menü oder Protokoll anzeigt, verfügt über ein Zeitlimit von fünf Minuten. Der Timer beginnt von vorn, sobald eine Taste berührt wird. Nach Ablauf des Timers wird die jeweilige Funktion des linken Softkeys aktiviert.
- Menüelemente Die einzelnen Menüelemente im Bildschirm "Einstellungen" oder "Optionen" verfügen über ein Zeitlimit von 30 Sekunden. Der Timer beginnt von vorn, sobald eine Taste berührt wird. Nach Ablauf des Timers wird die jeweilige Funktion des linken Softkeys aktiviert.
- Bestätigungsmeldungen Bestätigungsmeldungen verfügen über ein Zeitlimit von 30 Sekunden. Nach Ablauf der Zeit verschwindet die Meldung vom Bildschirm und der vorherige Bildschirm wird angezeigt.

#### 4.2 Aufrufen des Bildschirms "Standby"

- Durch Drücken der Taste 🕑 wird kurz der Startbildschirm 1. angezeigt, auf dem die Softwareversion zu finden ist.
- Anschließend wird der Bildschirm "Standby" angezeigt 2. (siehe Abbildung). Er zeigt das Datum und die Uhrzeit, den Therapiemodus, einen Patientenzubehörbereich (falls ein Patientenzubehör angebracht ist), einen Statusbereich und den Softkey-Bereich an.

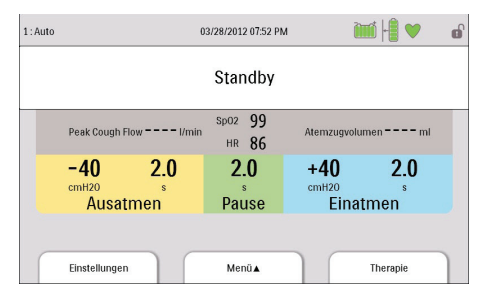

- Sie können auf dem Bildschirm "Standby" die folgenden Aktionen durchführen: 3.
  - Wenn ein Zubehörmodul angebracht ist, können Sie die Verbindung zu jedem angeschlossenen a. Patientenzubehör überwachen.
  - Änderungen der Einstellungen für den Patienten durch Auswählen der linken Taste (Einstellungen) b. vornehmen.
  - Das Menü durch Auswählen der Taste "Nach oben" (Menü) aufrufen. c.
  - d. Die Therapie durch Drücken der rechten Taste (Therapie) starten. Bei Auswählen dieser Taste wird der Luftstrom gestartet und der Bildschirm "Überwachung" angezeigt.

Hinweis: Beschreibungen zu den Informationen, die auf dem Bildschirm "Standby" angezeigt werden, finden Sie im Abschnitt zum Inhalt des Bildschirms "Überwachung" in diesem Kapitel.

### 4.3 Aufrufen des Bildschirms "Überwachung"

Der Bildschirm "Überwachung" wird angezeigt, nachdem Sie auf dem Bildschirm "Standby" die Taste "Therapie" gedrückt haben. Es gibt zwei Versionen dieses Bildschirms: "Detailansicht Aus" und "Detailansicht Ein". Beispiele beider Bildschirme sind nachstehend dargestellt.

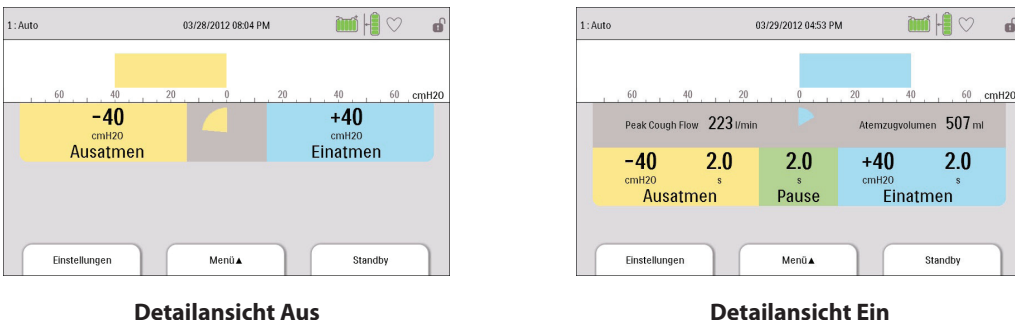

ď

#### 4.3.1 Inhalt des Bildschirms "Überwachung"

Der Bildschirm "Überwachung" ist in mehrere Bereiche unterteilt: Status, Manometer, Parameter und Softkeys. Auf dem Bildschirm "Überwachung" werden die folgenden Informationen angezeigt:

| Element/Beschreibung                                                                                                    | Detailansicht<br>Aus | Detailansicht<br>Ein |
|----------------------------------------------------------------------------------------------------|----------------------|----------------------|
| Bereich "Status"                                                                                                    |                      |                      |
| <b>Anzeige "Verschreibung":</b> Zeigt die Nummer der aktuell aktiven Verschreibungseinstellung (1, 2 oder 3) an. Befindet sich in der oberen linken Ecke des Bildschirms.                                                                                                    |                      | $\checkmark$         |
| <b>Anzeige "Modus":</b> Zeigt den aktuellen Therapiemodus an.<br>Befindet sich rechts neben der Anzeige "Verschreibung".                                                                                                    |                      |                      |
| <b>Anzeige "Attribute":</b> Zeigt "Cough-Trak" bzw. "Oszillation"<br>an, wenn diese aktiviert sind. Befindet sich rechts neben der<br>Anzeige "Modus".                                                                                                    | $\checkmark$         | $\checkmark$         |
| Symbol für vollen Menüzugriff ( ): Zeigt an, dass der<br>Menüzugriff "Voll" aktiviert ist. Befindet sich in der oberen<br>rechten Ecke des Bildschirms. Ist der Menüzugriff auf<br>"Eingeschränkt" eingestellt, wird an dieser Stelle kein Symbol<br>angezeigt.                                                                                                    | √                    | V                    |
| <b>Symbol für Informationsmeldung (</b> ): Zeigt an, dass Informationsmeldungen im Informationsprotokoll vorliegen.                                                                                                    |                      | $\checkmark$         |
| Symbol für abnehmbare Batterie (<br>abnehmbare Batterie angeschlossen ist. Ist keine abnehmbare<br>Batterie angeschlossen, wird an dieser Stelle kein Symbol<br>angezeigt. Wenn die abnehmbare Batterie teilweise geladen ist,<br>sind manche Balken des Batteriesymbols grün, während andere<br>leer bleiben. Wenn zum Beispiel die Batterie zu 50% geladen ist,<br>wird das Batteriesymbol wie folgt angezeigt: (               | $\checkmark$         | V                    |
| Symbol für externe Batterie ( ): Zeigt an, dass eine<br>externe Batterie angeschlossen ist. Ist keine externe Batterie<br>angeschlossen, wird an dieser Stelle kein Symbol angezeigt.<br>Wenn die externe Batterie teilweise geladen ist, sind manche<br>Balken des Batteriesymbols grün, während andere leer bleiben.<br>Wenn zum Beispiel die Batterie zu 50% geladen ist, wird das<br>Batteriesymbol wie folgt angezeigt: ( ). |                      | V                    |

| Element/Beschreibung                                                                                                    | Detailansicht<br>Aus | Detailansicht<br>Ein |
|----------------------------------------------------------------------------------------------------|----------------------|----------------------|
| <b>Symbol für Fernsteuerung ( ):</b> Zeigt an, dass eine<br>Fernsteuerung (z.B. ein Fußschalter) angeschlossen ist. Ist<br>keine Fernsteuerung angeschlossen, wird an dieser Stelle kein<br>Symbol angezeigt.                                                                     |                      | V                    |
| Symbol für Pulsoximeter ( ♥): Zeigt an, dass ein<br>Pulsoximeter angeschlossen ist. Zeigt den Status der aktuell<br>empfangenen Pulsoximetriedaten an:<br>Bei Empfang guter Oximetriedaten: Wechsel zwischen ♡<br>und ♥<br>Bei Empfang fraglicher Oximetriedaten: ♡               | $\checkmark$         | $\checkmark$         |
| <b>Symbol für SD-Karte (</b> ): Zeigt an, dass eine SD-Karte eingesteckt ist. Bei einem SD-Kartenfehler wird das SD-Kartenfehlersymbol ( ) angezeigt. Ist keine SD-Karte eingesteckt, wird an dieser Stelle kein Symbol angezeigt.                                                | $\checkmark$         | $\checkmark$         |
| <b>Symbol "Speicherkarte wird beschrieben" (</b> 🔂 <b>):</b> Zeigt an, dass Daten auf die SD-Karte geschrieben werden.                                                                                                    | $\checkmark$         | $\checkmark$         |
| <b>Anzeige für verwendete Stromquelle (</b> ): Dieser Rahmen wird um das Symbol für die Batterie gelegt, mit der das Gerät aktuell betrieben wird.                                                                                                    |                      | $\checkmark$         |
| <b>Anzeige "Lädt" (</b> ]): Diese Anzeige wird über das Symbol für die abnehmbare Batterie gelegt, wenn diese lädt.                                                                                                    | $\checkmark$         | $\checkmark$         |
| Bereich "Manometer"                                                                                                    | -                    |                      |
| Wenn sich das Gerät im Bildschirm "Überwachung"<br>befindet, wird hier der Druckbalken (aktueller Druck) mit<br>Druckmarkierungen und Druckeinheiten angezeigt. Wenn das<br>Gerät keine Therapie bereitstellt, dient dieser Bereich dazu,<br>Meldungen und den Status anzuzeigen. | $\checkmark$         | $\checkmark$         |
| Bereich "Parameter"                                                                                                    |                      |                      |
| <b>Peak Cough Flow:</b> Zeigt den zuletzt gemessenen Spitzenflow<br>beim Husten an. Wenn das Gerät eingeschaltet wird, zeigt<br>dieser Parameter in Standby Bindestriche an, bevor die erste<br>Ausatmungsphase beendet ist.                                                      |                      | √                    |

| Element/Beschreibung                                                                                                    | Detailansicht<br>Aus | Detailansicht<br>Ein |
|----------------------------------------------------------------------------------------------------|----------------------|----------------------|
| <b>SpO₂:</b> Wird nur angezeigt, wenn Pulsoximeterzubehör an das<br>Gerät angeschlossen ist und sich das Gerät in Standby befindet.<br>Zeigt den aktuell vom Oximeter empfangenen SpO₂-Messwert<br>an. Bei Empfang fragwürdiger oder fehlerhafter Daten vom<br>Oximeter werden Bindestriche angezeigt.                                                                   |                      | $\checkmark$         |
| Herzfrequenz (HR): Wird nur angezeigt, wenn<br>Pulsoximeterzubehör an das Gerät angeschlossen ist und sich<br>das Gerät in Standby befindet. Zeigt den aktuell vom Oximeter<br>empfangenen Herzfrequenz-Messwert an. Bei Empfang<br>fragwürdiger oder fehlerhafter Daten vom Oximeter werden<br>Bindestriche angezeigt.                                                  |                      | $\checkmark$         |
| <b>Tool für Atemsynchronisation:</b> Wird nur angezeigt, wenn der aktive Verschreibungsmodus <b>"Auto"</b> lautet. Diese Anzeige stellt die verbleibende Zeit für die aktive Atemphase visuell dar.                                                                                                    | $\checkmark$         | $\checkmark$         |
| <b>Atemzugvolumen:</b> Zeigt das zuletzt zugeführte<br>Atemzugvolumen (Einatmung) an. Befindet sich über dem<br>Bereich "Einatmungsdaten". Wenn das Gerät eingeschaltet<br>wird, zeigt dieser Parameter in Standby Bindestriche<br>an, bevor die erste Einatmungsphase beendet ist. Kann<br>das Atemzugvolumen nicht berechnet werden, werden<br>Bindestriche angezeigt. |                      | $\checkmark$         |
| <b>Einstellung "Ausatmungsdruck":</b> Zeigt die aktuelle<br>Einstellung "Ausatmungsdruck" für die aktive Verschreibung an.<br>Befindet sich im Bereich "Ausatmungsdaten".                                                                                                    | $\checkmark$         |                      |
| <b>Einstellung "Ausatmungszeit":</b> Zeigt die aktuelle Einstellung "Ausatmungszeit" für die aktive Verschreibung an, wenn der Modus auf <b>"Auto"</b> eingestellt ist. Befindet sich im Bereich "Ausatmungsdaten".                                                                                                    |                      | $\checkmark$         |
| Zeitzähler "Ausatmungszeit": Zeigt die tatsächlich in der<br>Ausatmungsphase verbrachte Zeit an, wenn der Modus auf<br>"Manuell" eingestellt ist. Dieser Wert zählt mit zunehmender<br>Ausatmungszeit vorwärts. Befindet sich im Bereich<br>"Ausatmungsdaten".                                                                                                    |                      | $\checkmark$         |

| Element/Beschreibung                                                                                                    | Detailansicht<br>Aus | Detailansicht<br>Ein |
|----------------------------------------------------------------------------------------------------|----------------------|----------------------|
| <b>Einstellung "Pausendauer":</b> Zeigt die aktuelle Einstellung<br>"Pausendauer" für die aktive Verschreibung an, wenn der<br>Modus auf <b>"Auto"</b> eingestellt und Cough-Trak nicht aktiviert<br>ist. Befindet sich im Bereich "Pausendaten". Ist der Modus auf<br>"Manuell" eingestellt, bleibt dieser Bereich leer. |                      | $\checkmark$         |
| <b>Einstellung "Einatmungsdruck":</b> Zeigt die aktuelle Einstellung<br>"Einatmungsdruck" für die aktive Verschreibung an. Befindet<br>sich im Bereich "Einatmungsdaten".                                                                                                    | $\checkmark$         | $\checkmark$         |
| <b>Einstellung "Einatmungszeit":</b> Zeigt die aktuelle Einstellung<br>"Einatmungszeit" für die aktive Verschreibung an, wenn der<br>Modus auf <b>"Auto"</b> eingestellt ist. Befindet sich im Bereich<br>"Einatmungsdaten".                                                                                              |                      | $\checkmark$         |
| Zeitzähler "Einatmungszeit": Zeigt die tatsächlich in der<br>Einatmungsphase verbrachte Zeit an, wenn der Modus auf<br>"Manuell" eingestellt ist. Dieser Wert zählt mit zunehmender<br>Einatmungszeit vorwärts. Befindet sich im Bereich<br>"Einatmungsdaten".                                                            |                      | $\checkmark$         |

Der Softkey-Bereich wird am unteren Rand des Bildschirms angezeigt. Die Tastenauswahl variiert je nach angezeigtem Bildschirm.

### 4.4 Ändern der Therapieeinstellungen für den Patienten

#### 1. Wählen Sie die linke Taste (Einstellungen) im Bildschirm "Standby" oder "Überwachung".

**Hinweis:** Jegliche während der Therapie vorgenommenen Einstellungsänderungen werden zu Beginn dieser Phase im nächsten Zyklus automatisch wirksam.

# 2. Die folgenden Einstellungen werden eventuell auf dem Bildschirm angezeigt, je nachdem, wie das Gerät konfiguriert ist.

**Hinweis:** Ist der Menüzugriff des Geräts auf "Eingeschränkt" eingestellt, wird nur die Einstellung "Verschreibung" angezeigt und der Benutzer kann aus den Verschreibungen 1, 2 oder 3 wählen, aber keine der Einstellungen anpassen.

| Einstellung   | Beschreibung                                                                                                    |
|---------------|----------------------------------------------------------------------------------------------------|
| Verschreibung | Erlaubt die rasche Auswahl einer Gruppe vorgegebener<br>Verschreibungseinstellungen (Verschreibung 1, 2 oder 3). Befindet<br>sich das Gerät im Zugriffsmodus "Voll", können Sie nach Belieben<br>die Einstellungen innerhalb der einzelnen Verschreibungen ändern,<br>indem Sie zunächst die Verschreibung hier auswählen und dann jede<br>Einstellung innerhalb der Verschreibung entsprechend anpassen. |

| Modus           | Erlaubt die Auswahl des Modus "Manuell" oder "Auto".                                                                                                    |  |
|-----------------|----------------------------------------------------------------------------------------------------|--|
| Cough-Trak      | Erlaubt das Ein- und Ausschalten der Funktion "Cough-Trak". Nicht im Modus "Manuell" verfügbar.                                                                                                    |  |
| Einatmungsdruck | Erlaubt die Einstellung des Einatmungsdrucks von 0 bis 70 cmH <sub>2</sub> O in<br>Einerschritten. Der Einatmungsdruck ist der Druck, der dem Patienten<br>während der Phase "Einatmen" zugeführt wird.                                                                                                    |  |
| Einatmungsflow  | Erlaubt die Einstellung des Einatmungsflows auf "Niedrig", "Mittel"<br>oder "Hoch". Hierbei handelt es sich um eine Komfortfunktion,<br>mit der Sie steuern können, wie schnell dem Patienten die<br>Einatmungstherapie zugeführt werden soll.                                                                                                    |  |
| Einatmungszeit  | Erlaubt die Einstellung der Einatmungszeit von 0,0 bis 5,0 Sekunden in<br>Schritten von 0,1. Die Einatmungszeit gibt an, wie lange ein Patient in<br>der Phase "Einatmen" zubringt, wenn der Modus auf "Auto" eingestellt<br>ist. Diese Einstellung ist im Modus "Manuell" nicht verfügbar.                                                                                                    |  |
| Ausatmungsdruck | Erlaubt die Einstellung des Ausatmungsdrucks von 0 bis -70 cmH <sub>2</sub> O in<br>Einerschritten. Der Ausatmungsdruck ist der Druck, der dem Patienten<br>während der Phase "Ausatmen" zugeführt wird.                                                                                                    |  |
| Ausatmungszeit  | Erlaubt die Einstellung der Ausatmungszeit von 0,0 bis 5,0 Sekunden<br>in Schritten von 0,1. Die Ausatmungszeit gibt an, wie lange ein<br>Patient in der Phase "Ausatmen" zubringt, wenn der Modus auf<br>"Auto" eingestellt ist. Diese Einstellung ist im Modus "Manuell" nicht<br>verfügbar.                                                                                                    |  |
| Pausendauer     | Erlaubt die Einstellung der Pausendauer von 0,0 bis 5,0 Sekunden in<br>Schritten von 0,1. Diese Einstellung steht nicht zur Verfügung, wenn<br>der Modus auf "Manuell" eingestellt oder Cough-Trak im Modus "Auto"<br>aktiviert ist.                                                                                                    |  |
| Oszillation     | Erlaubt die Aktivierung oder Deaktivierung der Funktion "Oszillation".<br>Durch Auswahl von "Aus" deaktivieren Sie die Oszillation. Bei der<br>Aktivierung der Oszillation wählen Sie "Einatmen", "Ausatmen" oder<br>"Beide". Die Oszillation pulsiert den dem Patienten zugeführten<br>Druck auf Basis der Einstellungen "Frequenz" und "Amplitude"<br>während der Phase "Einatmen", "Ausatmen" oder "Beide" (je nach<br>gewählter Einstellung). Beachten Sie, dass die verfügbare Einstellung<br>"Oszillation" je nach eingestelltem Ein- und/oder Ausatmungsdruck<br>ggf. eingeschränkt ist. |  |
| Frequenz        | Diese Einstellung wird nur bei aktivierter Oszillation angezeigt. Sie<br>gibt an, wie schnell die Pulse zugeführt werden. Die Frequenz ist in<br>Einerschritten von 1 bis 20 Hz einstellbar.                                                                                                    |  |

| Amplitude | Diese Einstellung wird nur bei aktivierter Oszillation angezeigt.<br>Sie gibt an, um wie viel die Pulse vom Drucksollwert abweichen.<br>Die Amplitude ist in Einerschritten von 1 bis 10 cmH <sub>2</sub> O einstellbar.<br>Beachten Sie, dass die Amplitude so eingeschränkt ist, dass der<br>während eines Pulses zugeführte Druck die gültigen Grenzwerte des |
|-----------|----------------------------------------------------------------------------------------------------|
|           | Drucksollwerts nicht überschreitet.                                                                                                    |

**Hinweis:** Die Einstellungen "Einatmungsdruck", "Ausatmungsdruck", "Oszillation" und "Amplitude" arbeiten so zusammen, dass der dem Patienten zugeführte Druck zu keiner Zeit 70 cmH<sub>2</sub>O während der Einatmung und 0 cmH<sub>2</sub>O während der Ausatmung übersteigt bzw. unter 0 cmH<sub>2</sub>O während der Einatmung und -70 cmH<sub>2</sub>O während der Ausatmung fällt.

Ein Beispiel für die Wirkung der Einstellung "Oszillation" ist in der unterstehenden Grafik dargestellt. In diesem Beispiel ist die Einstellung "Oszillation" auf **"Beide"**, die Einstellung "Amplitude" auf 10 cmH<sub>2</sub>O und die Einstellung "Frequenz" auf 10 Hz eingestellt. Die rote Linie stellt den Druck dar, wenn keine Oszillation eingesetzt wird. Die blaue Linie stellt die Druckkurve bei eingesetzter Oszillation dar. In beiden Atemphasen oszilliert der auf der Einstellung "Amplitude" basierende zugeführte Druck zwischen 10 cmH<sub>2</sub>O über und 10 cmH<sub>2</sub>O unter dem Drucksollwert. Basierend auf der Einstellung "Frequenz" erfolgen 10 Oszillationen pro Sekunde – d.h. 20 durchgeführte Oszillationen in sowohl der Einatmungs- als auch der Ausatmungsphase, da beide jeweils 2 Sekunden lang sind.

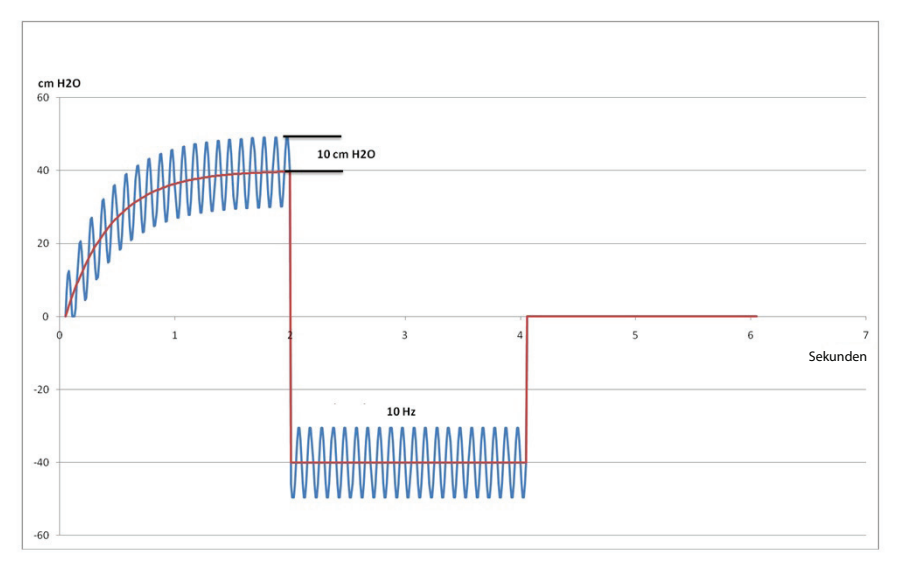

Eine Grafik der Druckwellenform wird rechts neben den Einstellungen angezeigt, um die Wirkung der vorgenommenen Parameteränderung zu veranschaulichen. Der betroffene Teil der Wellenform wird grün dargestellt und die Grafik mit der Aktualisierung des Werts dynamisch verändert. Ein Beispiel für eine Parameteränderung ist nachstehend dargestellt.

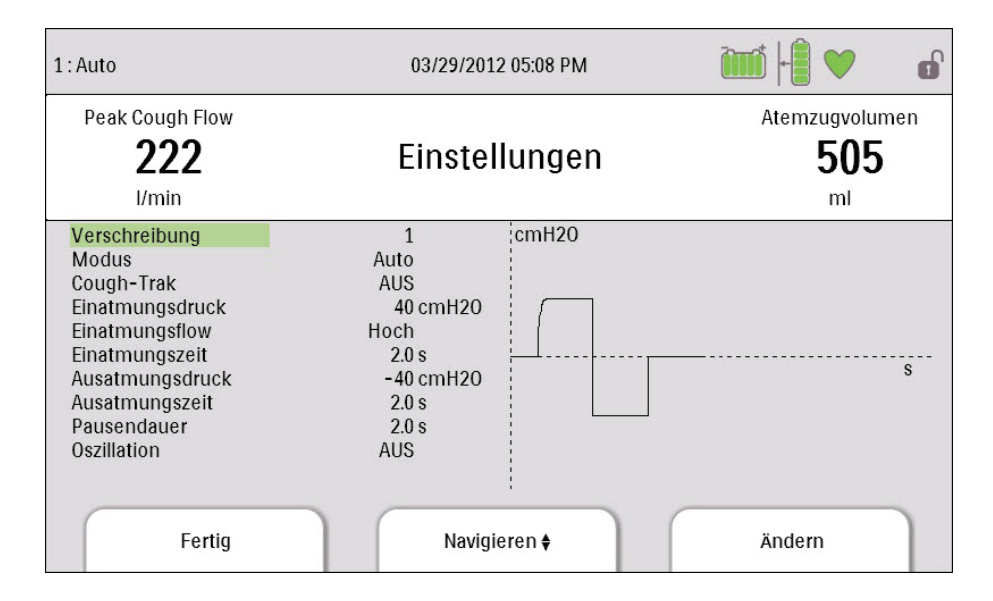

#### 4.5 Ändern von Geräteeinstellungen

- 1. Drücken Sie die Taste "Nach oben", um den Bildschirm "Hauptmenü" im Bildschirm "Standby" oder "Überwachung" aufzurufen.
- 2. Die folgenden Optionen stehen auf dem Bildschirm "Hauptmenü" zur Verfügung:
  - Optionen: Hier können Sie Geräteeinstellungen wie z.B. Voller Menüzugriff, Eingeschränkter Menüzugriff, Detailansicht, Sprache usw. anzeigen bzw. ändern.
  - Daten: Hier können Sie Patienten- und Gerätedaten wie z.B. SpO<sub>2</sub>, Herzfrequenz, Kapazität der SD-Karte, Therapiezeit usw. anzeigen.
  - Informationsprotokoll: Hier können Sie vom Gerät generierte Informationsmeldungen anzeigen.
  - Patientendaten löschen: Mit dieser Option können Sie auf dem internen Speicher des Geräts befindliche Patientendaten löschen. Bei eingesteckter SD-Karte werden auch die auf der SD-Karte befindlichen Patientendaten gelöscht.
  - SD-Karte sicher entfernen: Diese Option wird angezeigt, wenn eine SD-Karte in das Gerät eingesteckt ist. Wählen Sie diese Option aus, wenn Sie die SD-Karte entfernen möchten. Wenn die Bestätigungsmeldung "SD-Karte entfernen" angezeigt wird, können Sie die Karte entfernen. Wenn Sie die linke Taste (Abbrechen) drücken oder die Karte nicht innerhalb von 30 Sekunden entfernen, wird die Bestätigungsmeldung geschlossen und das Gerät schreibt weiterhin Daten auf die Karte.
  - Ereign.prot. auf SD-Karte schreiben: Mit dieser Option können Sie Ereignisprotokolldaten vom Gerät auf die SD-Karte kopieren.

#### 4.5.1 Ändern von Einstellungen im Menü "Optionen"

- 1. Drücken Sie im Bildschirm "Standby" oder "Therapie" die Taste "Menü", um das Hauptmenü aufzurufen.
- 2. Markieren Sie "Optionen" im Bildschirm "Hauptmenü" und drücken Sie den rechten Softkey (Auswählen).
- 3. Wenn sich das Gerät im Menüzugriffsmodus "Voll" befindet, werden die folgenden Einstellungen auf dem Bildschirm "Optionen" angezeigt:

| Einstellung    | Beschreibung                                                                                                    |
|----------------|----------------------------------------------------------------------------------------------------|
| Menüzugriff    | Auswahl des Menüzugriffs "Voll" oder "Eingeschränkt". Beim Menüzugriff "Voll"<br>können medizinische bzw. medizintechnische Betreuer auf die Geräte- und<br>Verschreibungseinstellungen zugreifen. Beim Menüzugriff "Eingeschränkt"<br>können Benutzer nur auf bestimmte Einstellungen zugreifen. Darüber hinaus<br>dürfen sie die Verschreibungseinstellungen nicht ändern. |
| Detailansicht  | Ein- bzw. Ausschalten der Detailansicht. In der Detailansicht werden zusätzliche<br>Informationen auf dem Bildschirm "Überwachung" angezeigt.                                                                                                    |
| Sprache        | Wählen Sie die Sprache aus, in der die Software angezeigt werden soll<br>(Englisch, Französisch, Deutsch usw.).                                                                                                    |
| Druckeinheiten | Auswahl der auf dem Bildschirm anzuzeigenden Druckeinheiten. Sie können zwischen cm $H_2O$ und hPa wählen. Alle Druckeinheiten werden in der hier ausgewählten Einheit auf dem Bildschirm angezeigt.                                                                                                    |
| LCD-Helligkeit | Stellen Sie die Helligkeit der Bildschirmhintergrundbeleuchtung auf einen Wert<br>zwischen 1 und 10 ein, wobei 1 die schwächste Einstellung und 10 die hellste<br>Einstellung ist.                                                                                                    |
| Datumsformat   | Wählen Sie entweder "MM/TT/JJJJ" oder "TT/MM/JJJJ" als Datumsformat aus, das auf den Gerätebildschirmen angezeigt werden soll.                                                                                                    |
| Zeitformat     | Wählen Sie entweder das Zeitformat mit Angabe AM/PM (hh:mm AM) oder das 24-Stunden-Format (hh:mm). Zum Beispiel 2:49 PM oder 14:49.                                                                                                    |
| Monat          | Der Monat wird automatisch auf den aktuellen Monat eingestellt. Der einstellbare Bereich liegt zwischen 1 (Januar) und 12 (Dezember).                                                                                                    |
| Тад            | Der Tag wird automatisch auf den aktuellen Tag eingestellt. Der einstellbare<br>Bereich liegt zwischen 1 und 31. Der Höchstwert basiert auf dem ausgewählten<br>Monat.                                                                                                    |
| Jahr           | Das Jahr wird automatisch auf das aktuelle Jahr eingestellt. Der einstellbare<br>Bereich liegt zwischen 2000 und 2069.                                                                                                    |
| Stunde         | Die Stunde wird automatisch auf die aktuelle Stunde eingestellt. Der<br>einstellbare Bereich liegt je nach ausgewähltem Zeitformat zwischen 12 AM<br>und 12 PM bzw. 0 und 23.                                                                                                    |
| Minute         | Die Minute wird automatisch auf die aktuelle Minute eingestellt. Der einstellbare Bereich liegt zwischen 0 und 59.                                                                                                    |
| Therapiezeit   | Diese Einstellung zeigt die Gesamtzeit an, während der der Patient eine<br>Therapie erhalten hat. Sie können diesen Wert auf null zurücksetzen.                                                                                                    |

Wenn sich das Gerät im Menüzugriffsmodus "Eingeschränkt" befindet, werden die folgenden Elemente auf dem Bildschirm "Optionen" angezeigt:

- LCD-Helligkeit
- Datumsformat
- Zeitformat
- Monat
- Tag
- Jahr
- Stunde
- Minute

#### 4.5.2 Anzeigen von Gerätedaten

- 1. Drücken Sie im Bildschirm "Hauptmenü" die Taste "Nach oben/Nach unten", um das Datenelement zu markieren.
- 2. Drücken Sie den rechten Softkey (Auswählen), um das Datenelement auszuwählen.

Der Bildschirm "Daten" stellt eine Zusammenfassung der zuletzt gemessenen Patientendaten und Geräteeinstellungen zur Verfügung (siehe Abbildung unten). Sie können mit der Taste "Nach oben/Nach unten" durch die Informationen blättern.

- SpO<sub>2</sub>
- HR (Herzfrequenz)
- Peak Cough Flow
- Atemzugvolumen
- Kapazität SD-Karte
- Seriennummer
- Softwareversion
- Modellnummer
- Therapiezeit
- Kalibrierungsdatum
- Seriennr. abnehmb. Batt.
- Zyklen abnehmb. Batt.

#### 4.5.3 Anzeigen des Informationsprotokolls

Sobald eine Informationsmeldung während des Gerätebetriebs eintritt, wird dies durch das Symbol oberen Bildschirmrand signalisiert. Es weist darauf hin, dass eine Informationsmeldung verfügbar ist und der Benutzer das Informationsprotokoll so schnell wie möglich überprüfen sollte.

- 1. Um auf das Informationsprotokoll zuzugreifen, drücken Sie im Hauptmenü die Taste "Nach oben/Nach unten", um das Element "Informationsprotokoll" zu markieren.
- 2. Drücken Sie den rechten Softkey (Auswählen), um das Element "Informationsprotokoll" auszuwählen.

Das Informationsprotokoll führt alle Meldungen auf, die während des Gerätebetriebs generiert worden sind.

# 5. Reinigung und Instandhaltung

#### 5.1 Reinigen des Geräts

Die Außenflächen des Geräts sollten vor und nach jeder Verwendung bei einem Patienten bzw. bei Bedarf auch häufiger gereinigt werden.

- 1. Trennen Sie das Gerät vom Stromnetz und reinigen Sie das vordere Bedienfeld und das Äußere des Gehäuses nach Bedarf mit einem der folgenden Reinigungsmittel:
  - a. Mit Wasser angefeuchtetes Tuch und mildes Reinigungsmittel
  - b. Isopropanol, 70%
  - c. DisCide-Tücher
  - d. Chlorbleiche, 10%
- 2. Untersuchen Sie nach der Reinigung Gerät und Schlauch auf Schäden. Beschädigte Teile sind auszuwechseln.
- 3. Lassen Sie das Gerät vollständig trocknen, bevor Sie das Netzkabel einstecken.

#### 5.2 Reinigen und Auswechseln des Luftfilters

Reinigen Sie den Luftfilter bei normaler Verwendung mindestens alle zwei Wochen und ersetzen Sie ihn alle sechs Monate durch einen neuen Filter.

- 1. Wenn das Gerät in Betrieb ist, stoppen Sie den Luftstrom. Trennen Sie das Gerät von der Stromquelle.
- 2. Entfernen Sie den Filter aus dem Gehäuse.
- 3. Untersuchen Sie den Filter auf Sauberkeit und Unversehrtheit.
- 4. Waschen Sie den Filter in warmem Wasser mit einem milden Reinigungsmittel. Spülen Sie ihn gründlich ab, um eventuelle Reinigungsmittelreste zu entfernen.

- Lassen Sie den Filter vor dem Wiedereinsetzen vollständig an der Luft trocknen. Ein gerissener oder beschädigter Filter muss ausgewechselt werden. Als Ersatzfilter dürfen nur von Philips Respironics bereitgestellte Filter verwendet werden.
- 6. Setzen Sie den Filter wieder ein.

#### 5.3 Reinigen des Patientenschlauchsystems

**WARNUNG:** Versuchen Sie nicht, das Patientenschlauchsystem zu sterilisieren. Bei Anwendung des Geräts an einem neuen Patienten muss stets ein neuer Bakterienfilter verwendet werden.

#### 5.3.1 Bei Einsatz in medizinischen Einrichtungen/Krankenhäusern

- Patientenschlauchsystem: Atemschlauch, Patientenanschluss und Adapter: Wird das Gerät von mehr als einem Patienten verwendet, muss das Schlauchsystem ausgewechselt werden.
- Bakterienfilter:

Wird das Gerät von mehr als einem Patienten verwendet, muss der Bakterienfilter zur Vermeidung von Kreuzkontaminationen ausgewechselt werden. Versuchen Sie nicht, den Filter zu waschen.

#### 5.3.2 Bei Heimgebrauch/Verwendung durch einen einzelnen Patienten

- Patientenschlauchsystem: Atemschlauch, Patientenanschluss und Adapter: Nach dem Gebrauch sollte der Atemschlauch und der Patientenanschluss gründlich mit einem flüssigen Spülmittel und Wasser gewaschen werden. Diese Teile müssen vor der Wiederverwendung vollständig an der Luft trocknen.
- Bakterienfilter:

Der Filter, der dafür sorgt, dass keine vom Patienten ausgehenden Fremdkörper in das Gerät gelangen, kann an Ort und Stelle belassen werden, es sei denn, er ist durch Auswurf oder eingeschlossene Feuchtigkeit blockiert. Versuchen Sie nicht, den Filter zu waschen.

#### 5.4 Vorbeugende Wartung

Das Gerät benötigt keinerlei routinemäßige Wartung.

Detaillierte Informationen zur Wartung entnehmen Sie bitte den Wartungsanweisungen für das CoughAssist E70 Gerät.

# 6. Zubehör

Es stehen mehrere Zubehörteile für das Gerät zur Verfügung. Weitere Informationen erhalten Sie von Ihrem medizintechnischen Betreuer. Bei Verwendung der Zubehörteile befolgen Sie bitte stets die dem jeweiligen Zubehör beiliegenden Anweisungen.

#### 6.1 SD-Karte

Das System wird mit einer im SD-Kartensteckplatz an der Seite des Geräts installierten SD-Karte geliefert. Auf dieser Karte werden Informationen für den medizintechnischen Betreuer aufgezeichnet. Ihr Betreuer bittet Sie u.U. von Zeit zu Zeit, die SD-Karte herauszunehmen und zur Beurteilung an ihn zu schicken.

So wird die SD-Karte entfernt:

- 1. Wählen Sie im Hauptmenü die Option "SD-Karte sicher entfernen" aus.
- 2. Sobald die Meldung "SD-Karte entfernen" angezeigt wird, können Sie die Karte entfernen.

So wird ein Ereignisprotokoll auf die SD-Karte geschrieben:

- 1. Rufen Sie im Menüzugriffsmodus "Voll" den Bildschirm "Standby" auf.
- 2. Wählen Sie im Hauptmenü die Option "Ereign.prot. auf SD-Karte schreiben" aus.
  - a. Während der Schreibvorgang läuft, wird die Meldung "Schreibvorgang läuft" angezeigt.
  - Nach Abschluss des Schreibvorgangs wird die Meldung "Schreiben beendet" angezeigt.
  - c. War der Schreibvorgang nicht erfolgreich, wird die Meldung "Schreibfehler" angezeigt.

*Hinweis:* Die SD-Karte muss nicht installiert sein, damit das Gerät ordnungsgemäß funktioniert. *Hinweis:* Nur über Philips Respironics erhältliche SD-Karten verwenden.

#### 6.2 Oximetriezubehör

Sie können das empfohlene Oximetriegerät an das Gerät anschließen, um SpO<sub>2</sub> und Herzfrequenz zu überwachen. Bei angeschlossenem Oximeter zeigt das Gerät den Oximeterstatus an, wenn es sich in Standby befindet. Ist ein Oximeter angeschlossen und befindet sich das Gerät in Standby werden die aktuellen Messwerte zu SpO<sub>2</sub> und Herzfrequenz auf dem Bildschirm angezeigt. Wenn fehlerhafte Daten aus dem Oximeter abgelesen werden, erscheinen Bindestriche neben den Anzeigen für SpO<sub>2</sub> und Herzfrequenz (HR). Weitere Informationen finden Sie in der Gebrauchsanweisung, die dem Oximetrie-Schnittstellen-Kit beiliegt.

#### 6.3 Fußschalter

Zur Einleitung einer manuellen Therapie können Sie den Fußschalter verwenden. Der Fußschalter wird an den Fernsteuerungsanschluss auf der Rückseite des CoughAssist E70 Geräts angeschlossen. Bei angeschlossenem Fußschalter ist der manuelle Schalter deaktiviert. Weitere Informationen finden Sie in der Gebrauchsanweisung, die dem Fußschalter beiliegt.

#### 6.4 Tragetasche

Eine Tragetasche ist zum Transportieren des Geräts erhältlich. Bei Reisen mit dem Flugzeug muss die Tragetasche mit ins Handgepäck genommen werden. Die Tragetasche schützt das System nicht, wenn es als Gepäck aufgegeben wird.

#### 6.5 Rollständer

Für das CoughAssist E70 Gerät ist ein Rollständer erhältlich. Weitere Informationen entnehmen Sie bitte der Gebrauchsanweisung, die dem Rollständer beiliegt.

# 7. Fehlerbehebung

In diesem Kapitel sind informative Meldungen beschrieben, die eventuell auf dem Bildschirm angezeigt werden. Außerdem sind einige Probleme, die bei Ihrem Gerät auftreten können, zusammen mit möglichen Lösungen aufgeführt.

#### 7.1 Informative Meldungen

| Meldung                                              | Beschreibung                                                                                                    |
|------------------------------------------------------|----------------------------------------------------------------------------------------------------|
| Batt. lädt nicht - Temp.                             | Die abnehmbare Batterie ist zu heiß und kann nicht aufgeladen werden.<br>Lassen Sie das Gerät und/oder die Batterie abkühlen, um den Ladevorgang<br>wiederaufnehmen zu können. Entfernen Sie die Batterie und laden Sie sie mit dem<br>Batterieladezubehör. Falls die Batterie dennoch nicht aufgeladen werden kann,<br>verständigen Sie Ihren medizintechnischen Betreuer. |
| Ext. Batt. prüfen                                    | Trotz angeschlossener externer Batterie wird Strom von der abnehmbaren Batterie<br>gezogen. Ersetzen Sie die externe Batterie oder das Kabel für die externe Batterie.<br>Falls das Problem weiterhin besteht, verständigen Sie Ihren medizintechnischen<br>Betreuer.                                                                                                    |
| Abnehmb. Batt. lädt<br>nicht                         | Die abnehmbare Batterie kann nicht geladen werden. Ersetzen Sie die Batterie. Falls<br>das Problem trotz ausgewechselter Batterie weiterhin besteht, verständigen Sie<br>Ihren medizintechnischen Betreuer.                                                                                                    |
| Abnehmb. Batt.<br>auswechseln                        | Die abnehmbare Batterie funktioniert nicht mehr oder hat das Ende<br>ihrer Nutzungsdauer erreicht. Ersetzen Sie die Batterie. Falls das Problem<br>trotz ausgewechselter Batterie weiterhin besteht, verständigen Sie Ihren<br>medizintechnischen Betreuer.                                                                                                    |
| Ausfall des internen<br>Gebläses - Siehe<br>Handbuch | Das interne Gebläse funktioniert nicht. Das Gerät sollte nicht mit dem<br>Patientenschlauchsystem zugesetztem Sauerstoff verwendet werden. Vor<br>dem Einsatz von Sauerstoff mit diesem Gerät wenden Sie sich an Ihren<br>medizintechnischen Betreuer.                                                                                                    |
| Kartenfehler                                         | Das Gerät kann die SD-Karte weder beschreiben noch ablesen. Nehmen Sie die<br>SD-Karte heraus und verwenden Sie eine andere Karte, sofern verfügbar. Falls das<br>Problem weiterhin besteht, verständigen Sie Ihren medizintechnischen Betreuer.                                                                                                    |

Auf dem Bildschirm werden evtl. folgende informative Meldungen angezeigt.

### 7.2 Fehlerbehebung

**Frage:** Warum schaltet sich das Gerät nicht ein? Die Hintergrundbeleuchtung der Tasten leuchtet nicht auf.

Antwort: Bei Verwendung von Wechselstrom:

- Prüfen Sie die Steckdose und stellen Sie sicher, dass das Gerät richtig eingesteckt ist.
- Stellen Sie sicher, dass die Steckdose Spannung führt und dass das Wechselstromkabel richtig am Netzteil angeschlossen und das Netzteilkabel sicher am Stromeingang des Geräts angeschlossen ist.

Bei Verwendung einer externen Stromquelle:

- Stellen Sie sicher, dass die Gleichstromkabel- und die Batterieadapterkabelanschlüsse gut sitzen.
- Prüfen Sie Ihre Batterie. Sie muss u.U. wiederaufgeladen oder ausgetauscht werden.
- Wenn das Problem weiterhin besteht, prüfen Sie die Sicherung des Gleichstromkabels gemäß der Ihrem Gleichstromkabel beiliegenden Anleitung. Die Sicherung muss evtl. ausgetauscht werden.

Bei Verwendung einer abnehmbaren Batterie:

- Stellen Sie sicher, dass die abnehmbare Batterie richtig an der Rückseite des Geräts eingesetzt ist.
- Prüfen Sie Ihre Batterie. Sie muss u.U. wiederaufgeladen oder ausgetauscht werden.

Falls das Problem weiterhin besteht, verständigen Sie Ihren medizintechnischen Betreuer.

Frage: Warum schaltet sich der Luftstrom nicht ein?

Antwort: Stellen Sie sicher, dass das Gerät richtig am Stromnetz angeschlossen ist.

- Stellen Sie sicher, dass Sie die Taste "Therapie" auf dem Display gedrückt haben.
- Falls das Problem weiterhin besteht, verständigen Sie Ihren medizintechnischen Betreuer.

Frage: Warum ist der Luftstrom viel wärmer als sonst?

Antwort: Die Luftfilter sind vielleicht schmutzig. Reinigen Sie die Luftfilter oder wechseln Sie sie aus.

- Die Lufttemperatur kann je nach Raumtemperatur etwas schwanken. Stellen Sie sicher, dass das Gerät richtig belüftet wird. Halten Sie das Gerät von Bettzeug oder Vorhängen fern, die den Luftstrom rings um das Gerät blockieren könnten.
- Stellen Sie sicher, dass das Gerät von direktem Sonnenlicht und Heizgeräten entfernt aufgestellt ist.

**Frage:** Warum lädt sich die abnehmbare Batterie nicht auf, obwohl sie in das Gerät eingesetzt ist und das Gerät mit Wechselstrom betrieben wird?

**Antwort:** Wenn das Gerät zu heiß oder zu kalt ist oder bei einer Umgebungstemperatur betrieben wird, die nicht im angegebenen zulässigen Bereich liegt, wird die Batterie eventuell nicht aufgeladen.

- Sorgen Sie dafür, dass das Gerät nicht zu nahe an einer Wärmequelle steht.
- Vergewissern Sie sich, dass die Kühlluftöffnungen nicht blockiert sind.
- Lassen Sie das Gerät auf Raumtemperatur kommen.
- Verwenden Sie das optionale Ladegerät für die abnehmbare Batterie von Philips Respironics zum Aufladen der Batterie.
- Falls das Problem weiterhin besteht, verständigen Sie Ihren medizintechnischen Betreuer.

**Frage:** Warum funktioniert der manuelle Schalter nicht?

**Antwort:** Der manuelle Schalter funktioniert nur bei aktiver Therapie im Modus "Manuell" und bei nicht angeschlossenem optionalem Fußschalter.

- Drücken Sie die Taste "Therapie", um sicherzustellen, dass die Therapie eingeschaltet ist.
- Stellen Sie sicher, dass sich das Gerät im Modus "Manuell" befindet.
- Stellen Sie sicher, dass der Fußschalter nicht an der Rückseite des Geräts angeschlossen ist.
- Stellen Sie sicher, dass die Werte "Einatmungsdruck" und "Ausatmungsdruck" nicht auf null gesetzt sind.

# 8. Technische Daten

#### Umgebungsbedingungen

|                       | Betrieb                                        | Aufbewahrung                     |
|-----------------------|------------------------------------------------|----------------------------------|
| Temperatur            | 5 °C bis 35 °C                                 | -20 °C bis 60 °C                 |
| Relative Feuchtigkeit | 15 bis 95% (nicht kondensierend)               | 15 bis 95% (nicht kondensierend) |
| Luftdruck             | 101 kPa bis 77 kPa<br>(etwa 0 bis 2.286 Meter) | N/Z                              |

#### **Physische Daten**

| Abmessungen: | 29,2 cm (B) x 23,1 cm (H) x 19,0 cm (T)         |
|--------------|-------------------------------------------------|
| Gewicht:     | 3,8 kg (ohne abnehmbare Batterie)               |
|              | 4,3 kg (mit installierter abnehmbarer Batterie) |

#### **Einhaltung von Normen**

Dieses Gerät erfüllt die folgenden Normen:

- IEC 60601-1: Medizinische elektrische Geräte Teil 1: Allgemeine Festlegungen für die Sicherheit
- IEC 60601-1-2: Allgemeine Festlegungen f
  ür die Sicherheit Erg
  änzungsnorm: Elektromagnetische Vertr
  äglichkeit – Anforderungen und Pr
  üfungen
- ISO 10993-1: Biologische Beurteilung von Medizinprodukten Teil 1: Beurteilung und Prüfungen (Bioverträglichkeit)
- RTCA/DO-160F Abschnitt 21, Kategorie M; Emission von HF-Energie

#### **Elektrische Daten**

| Wechselspannungsquelle:                 | 100 bis 240 V AC, 50/60 Hz, 2 A/1 A |
|-----------------------------------------|-------------------------------------|
| Gleichstromquelle:                      | 12 V DC, 8,3 A                      |
| Art des Schutzes gegen Stromschlag:     | Klasse II                           |
| Grad des Schutzes gegen Stromschlag:    | Anwendungsteil vom Typ BF           |
| Grad des Schutzes gegen Wassereintritt: | Tropfsicher, IP22                   |
| Betriebsmodus:                          | Dauerbetrieb                        |

#### SD-Karte und SD-Karten-Lesegerät

Verwenden Sie nur über Philips Respironics erhältliche SD-Karten und SD-Karten-Lesegeräte, einschließlich der folgenden Komponenten:

SanDisk® Karten-Lese-/Schreibgerät – SanDisk ImageMate – REF SDDR-99-A15

#### Genauigkeit der angezeigten Parameter

| Parameter                             | Genauigkeit                                                | Auflösung            | Bereich                       |
|---------------------------------------|------------------------------------------------------------|----------------------|-------------------------------|
| Druck                                 | ± 5 cmH₂O oder 10% des Messwerts,<br>jeweils höherer Wert  | 1 cmH <sub>2</sub> O | -70 bis 70 cmH <sub>2</sub> O |
| Peak Cough Flow (PCF)                 | ± 15 l/min oder 15%, jeweils höherer Wert                  | 1 l/min              | 0-500 l/min                   |
| Atemzugvolumen bei<br>Einatmung (Vti) | ± (25 + 0,15 des Messwerts) für<br>Spitzenflows ≥ 20 l/min | 1 ml                 | 50-2.000 ml                   |

Die in diesem Handbuch aufgeführten Genauigkeiten basieren auf bestimmten Umgebungsbedingungen. Die Umgebungsbedingungen für die jeweils angegebene Genauigkeit lauten: Temperatur: 20-30 °C, relative Luftfeuchtigkeit: 50%, Nennhöhenlage: 380 Meter.

#### Regelgenauigkeit

| Parameter      | Bereich                       | Genauigkeit                           |
|----------------|-------------------------------|---------------------------------------|
| Druck          | -70 bis 70 cmH <sub>2</sub> O | ± 5 cmH <sub>2</sub> O                |
| Einatmungszeit | 0-5 Sekunden                  | ± (10% der Einstellung + 0,1 Sekunde) |
| Ausatmungszeit | 0-5 Sekunden                  | ± (10% der Einstellung + 0,1 Sekunde) |
| Pausendauer    | 0-5 Sekunden                  | ± (10% der Einstellung + 0,1 Sekunde) |
| Frequenz       | 1-20 Hz                       | ± (10% der Einstellung)               |
| Amplitude      | 1-10 cmH <sub>2</sub> O       | ± 5 cmH <sub>2</sub> O                |

Für den typischen Patienten sind Geräteleistung und -genauigkeit spezifiziert bei: Temperatur: 20-30 °C, relative Luftfeuchtigkeit: 50%, Nennhöhenlage: 380 Meter.

#### Schallpegel

Der Schallpegel des Geräts liegt bei einer Einstellung von -40 cmH<sub>2</sub>O/+40 cmH<sub>2</sub>O in der Phase "Pause" bei unter 60 dBA auf 1 Meter.

#### Entsorgung

Getrennte Sammlung von Elektro- und Elektronikgeräten nach EG-Richtlinie 2002/96/EG. Das Gerät ist gemäß den örtlich geltenden Bestimmungen zu entsorgen.

# 9. EMV-Informationen

Hinweis: Die wesentlichen Leistungsmerkmale für die Geräte der Serie CoughAssist E70 definieren sich wie folgt:

- -Einatmungsdruck übersteigt nicht 85 cmH<sub>2</sub>O für 1 Minute
- -Ausatmungsdruck fällt nicht unter -75 cmH<sub>2</sub>O

-Dauer der Einatmungsphase im Modus ",Auto'' innerhalb  $\pm$  (10% der Einstellung + 0,1 Sekunden)

-Dauer der Ausatmungsphase im Modus "Auto" innerhalb  $\pm$  (10% der Einstellung + 0,1 Sekunden)

-Ausführung aller Atmungsphasen mit Zeiten > 0 im Modus "Auto" in der richtigen Reihenfolge

#### Leitlinien und Herstellererklärung – elektromagnetische Emissionen

Das Gerät ist für den Einsatz in der unten beschriebenen elektromagnetischen Umgebung vorgesehen. Der Benutzer dieses Geräts sollte sicherstellen, dass es in einer solchen Umgebung eingesetzt wird.

| Emissionstest                                                | Konformität | Elektromagnetische Umgebung – Leitlinien                                                                                                    |
|--------------------------------------------------------------|-------------|----------------------------------------------------------------------------------------------------|
| HF-Emissionen<br>CISPR 11                                    | Gruppe 1    | Das Gerät verwendet HF-Energie nur für seine<br>internen Funktionen. Daher sind seine HF-Emissionen<br>sehr niedrig und verursachen wahrscheinlich keine<br>Störungen bei benachbarten elektronischen Geräten. |
| HF-Emissionen<br>CISPR 11                                    | Klasse B    | Das Gerät eignet sich für den Gebrauch in allen<br>Einrichtungen, einschließlich Privatwohnungen                                                                                                    |
| Emission von Oberwellen<br>IEC 61000-3-2                     | Klasse A    | und Einrichtungen mit direktem Anschluss an<br>das öffentliche Niederspannungsstromnetz zur<br>Veregrung von Wehngehäuden                                                                                      |
| Spannungsschwankungen/<br>Flickeremissionen<br>IEC 61000-3-3 | Konform     | versorgang von wonngebauden.                                                                                                    |

#### Leitlinien und Herstellererklärung – elektromagnetische Störfestigkeit

Das Gerät ist für den Einsatz in der unten beschriebenen elektromagnetischen Umgebung vorgesehen. Der Benutzer dieses Geräts sollte sicherstellen, dass es in einer solchen Umgebung eingesetzt wird.

| Test zur Störfestigkeit                                                                                                    | IEC 60601 Testpegel                                                                 | Konformitätsstufe                                                                   | Elektromagnetische<br>Umgebung – Leitlinien                                                                                                    |  |  |
|----------------------------------------------------------------------------------------------------|-------------------------------------------------------------------------------------|-------------------------------------------------------------------------------------|----------------------------------------------------------------------------------------------------|--|--|
| Elektrostatische Entladung<br>(ESD)<br>IEC 61000-4-2                                                                                 | ±6 kV Kontakt<br>±8 kV Luft                                                         | ±6 kV Kontakt<br>±8 kV Luft                                                         | Der Fußboden sollte aus Holz,<br>Beton oder Keramikfliesen<br>bestehen. Bei Fußböden<br>mit Abdeckung aus                                                                                                    |  |  |
|                                                                                                    |                                                                                     |                                                                                     | Synthetikmaterial sollte die relative Luftfeuchtigkeit mindestens 30% betragen.                                                                                                    |  |  |
| Schnelle transiente<br>elektrische Störgrößen/<br>Burst                                                                              | ±2 kV für Stromversorgungs-<br>leitungen                                            | ±2 kV für Hauptversorgung                                                           | Die Qualität der<br>Netzversorgung sollte der<br>einer typischen Wohn- oder                                                                                                    |  |  |
| IEC 61000-4-4                                                                                                    | ±1 kV für Ein-/<br>Ausgangsleitungen                                                | Nicht zutreffend                                                                    | Krankenhausumgebung<br>entsprechen.                                                                                                    |  |  |
| Spannungsstöße                                                                                                    | ±1 kV Differenzmodus                                                                | ±1 kV Differenzmodus                                                                | Die Qualität der<br>Netzversorgung sollte der                                                                                                    |  |  |
| IEC 61000-4-5                                                                                                    | ±2 kV Gleichtaktmodus                                                               | ±2 kV für Gleichtaktmodus                                                           | einer typischen Wohn- oder<br>Krankenhausumgebung<br>entsprechen.                                                                                                    |  |  |
| Spannungseinbrüche, kurze<br>Unterbrechungen und<br>Spannungsschwankungen<br>in den Stromversorgungs-<br>leitungen<br>IEC 61000-4-11 | <5% U <sub>T</sub><br>(>95% Spannungseinbruch<br>in U <sub>T</sub> ) für 0,5 Zyklen | <5% U <sub>T</sub><br>(>95% Spannungseinbruch<br>in U <sub>T</sub> ) für 0,5 Zyklen | Die Qualität der<br>Netzversorgung sollte der<br>einer typischen Wohn- oder<br>Krankenhausumgebung<br>entsprechen. Wenn das Gerät<br>auch bei Stromausfällen<br>durchgehend für den<br>Benutzer verfügbar sein<br>muss, wird empfohlen,<br>das Gerät mit einer |  |  |
|                                                                                                    | 40% U <sub>T</sub><br>(60% Spannungseinbruch in<br>U <sub>T</sub> ) für 5 Zyklen    | 40% U <sub>T</sub><br>(60% Spannungseinbruch<br>in U <sub>T</sub> ) für 5 Zyklen    |                                                                                                    |  |  |
|                                                                                                    | 70% U <sub>T</sub><br>(30% Spannungseinbruch in<br>U <sub>T</sub> ) für 25 Zyklen   | 70% U <sub>T</sub><br>(30% Spannungseinbruch<br>in U <sub>T</sub> ) für 25 Zyklen   |                                                                                                    |  |  |
|                                                                                                    | <5% U <sub>T</sub><br>(>95% Spannungseinbruch in U <sub>T</sub> ) für 5 s           | <5% U <sub>T</sub><br>(>95% Spannungseinbruch<br>in U <sub>T</sub> ) für 5 s        | unterbrechungsfreien<br>Stromversorgung (USV) oder<br>einer Batterie zu betreiben.                                                                                                    |  |  |
| Netzfrequente<br>Magnetfelder (50/60 Hz)                                                                                             | 3 A/m                                                                               | 3 A/m                                                                               | Die netzfrequenten<br>Magnetfelder sollten denen<br>einer typischen Wohn- oder                                                                                                    |  |  |
| IEC 61000-4-8                                                                                                    |                                                                                     |                                                                                     | Krankenhausumgebung<br>entsprechen.                                                                                                    |  |  |
| HINWEIS: U <sub>T</sub> ist die Wechselstromnetzspannung vor dem Anlegen des Testpegels.                                             |                                                                                     |                                                                                     |                                                                                                    |  |  |

#### Leitlinien und Herstellererklärung – elektromagnetische Störfestigkeit

Das Gerät ist für den Einsatz in der unten beschriebenen elektromagnetischen Umgebung vorgesehen. Der Benutzer dieses Geräts sollte sicherstellen, dass es in einer solchen Umgebung eingesetzt wird.

| Test zur<br>Störfestigkeit           | IEC 60601<br>Testpegel           | Konformitätsstufe           | Elektromagnetische Umgebung –<br>Leitlinien                                                                                                    |
|--------------------------------------|----------------------------------|-----------------------------|----------------------------------------------------------------------------------------------------|
| Leitungsgeführte HF<br>IEC 61000-4-6 | 3 Vrms<br>150 kHz bis<br>80 MHzª | 3 Vrms                      | Bei der Verwendung von tragbaren und<br>mobilen HF-Kommunikationsgeräten sollte der<br>empfohlene Trennabstand zu allen Teilen des<br>Geräts (einschließlich Kabeln) eingehalten werden,<br>der sich aus der für die Frequenz des Senders<br>geltenden Gleichung ergibt.<br>Empfohlener Trennabstand:<br>$d = 1,2 \sqrt{P}$ |
| Abgestrahlte HF<br>IEC 61000-4-3     | 3 V/m<br>80 MHz bis 2,5 GHz      | 3 V/m<br>80 MHz bis 2,5 GHz | $d = 1,2 \sqrt{P} 80 \text{ MHz bis 800 MHz} d = 2,3 \sqrt{P} 800 \text{ MHz bis 2,5 GHz}$                                                                                                    |
|                                      |                                  |                             | Dabei ist <i>P</i> die maximale Nennausgangsleistung<br>des Senders in Watt (W) nach Angaben des<br>Senderherstellers und <i>d</i> der empfohlene<br>Trennabstand in Metern (m).                                                                                                    |
|                                      |                                  |                             | Die Feldstärken von ortsfesten HF-Sendern, die bei<br>einer elektromagnetischen Standortvermessung <sup>a</sup><br>ermittelt werden, müssen unterhalb des<br>Grenzwerts im jeweiligen Frequenzbereich liegen. <sup>b</sup>                                                                                                  |
|                                      |                                  |                             | In der Nähe von Geräten, die mit dem folgenden<br>Symbol gekennzeichnet sind, können Störungen<br>auftreten:                                                                                                    |

HINWEIS 1: Bei 80 MHz und 800 MHz gilt der höhere Frequenzbereich.

HINWEIS 2: Diese Richtlinien treffen u.U. nicht in allen Situationen zu. Elektromagnetische Ausbreitung wird durch Absorption und Reflexion an Gebäuden, Gegenständen und Personen beeinflusst.

- a Feldstärken feststehender Sender, wie z.B. Basisstationen für Funktelefone (Handys/schnurlose Telefone) sowie für Radiofunk, Amateurfunk, AM- und FM-Radioübertragung und Fernsehübertragungen können theoretisch nicht genau vorhergesagt werden. Um die elektromagnetische Umgebung aufgrund von ortsfesten HF-Sendern einzuschätzen, sollte eine elektromagnetische Standortvermessung ausgeführt werden. Falls die gemessene Feldstärke am Einsatzort des Geräts die oben aufgeführten HF-Grenzwerte überschreitet, sollte das Gerät auf einen einwandfreien Betrieb überwacht werden. Wenn Funktionsstörungen festgestellt werden, sind evtl. zusätzliche Maßnahmen notwendig, wie Neuausrichten oder Umstellen des Geräts.
- b Über dem Frequenzbereich von 150 kHz bis 80 MHz sollte die Feldstärke weniger als 3 V/m betragen.

#### Empfohlene Trennabstände zwischen tragbaren und mobilen HF-Kommunikationsgeräten und diesem Gerät

Das Gerät ist für die Verwendung in einer elektromagnetischen Umgebung vorgesehen, in der HF-Störstrahlung kontrolliert wird. Der Kunde bzw. der Benutzer des Geräts kann zur Vermeidung elektromagnetischer Störungen beitragen, indem er einen Mindestabstand zwischen tragbaren und mobilen HF-Kommunikationsgeräten (Sendern) und diesem Gerät einhält. In Abhängigkeit von der maximalen Ausgangsleistung des Kommunikationsgeräts werden die folgenden Mindestabstände empfohlen.

| Maximale<br>Nennausgangsleistung<br>des Senders<br>(Watt) | Trennabstand entsprechend der Frequenz des Senders<br>(Meter)            |                                  |                                   |  |
|-----------------------------------------------------------|--------------------------------------------------------------------------|----------------------------------|-----------------------------------|--|
|                                                           | 150 kHz bis 80 MHz<br>außerhalb von<br>ISM-Frequenzbändern<br>d = 1.2 √P | 80 MHz bis 800 MHz<br>d = 1,2 √P | 800 MHz bis 2,5 GHz<br>d = 2,3 √P |  |
| 0,01                                                      | 0,12                                                                     | 0,12                             | 0,23                              |  |
| 0,1                                                       | 0,38                                                                     | 0,38                             | 0,73                              |  |
| 1                                                         | 1,2                                                                      | 1,2                              | 2,3                               |  |
| 10                                                        | 3,8                                                                      | 3,8                              | 7,3                               |  |
| 100                                                       | 12                                                                       | 12                               | 23                                |  |

Für Sender, deren maximale Nennausgangsleistung oben nicht aufgeführt ist, kann der empfohlene Trennabstand "d" in Metern (m) mittels der für die Senderfrequenz anwendbaren Gleichung geschätzt werden, wobei "P" die maximale Nennausgangsleistung des Senders nach Angaben des Senderherstellers ist.

HINWEIS 1: Bei 80 MHz und 800 MHz gilt der Trennabstand für den höheren Frequenzbereich.

HINWEIS 2: Diese Richtlinien treffen u.U. nicht in allen Situationen zu. Elektromagnetische Ausbreitung wird durch Absorption und Reflexion an Gebäuden, Gegenständen und Personen beeinflusst.

# Eingeschränkte Garantie

Respironics, Inc. garantiert, dass das **CoughAssist E70** System frei von Verarbeitungs- und Materialfehlern ist und für die Zeit von einem (1) Jahr ab Verkaufsdatum von Respironics, Inc. an den Händler die in den Produktspezifikationen festgelegten Leistungen erbringen wird. Falls das Produkt nicht gemäß den Produktspezifikationen funktioniert, repariert oder ersetzt Respironics, Inc. nach eigenem Ermessen das defekte Material bzw. Teil. Respironics, Inc. bezahlt nur übliche Frachtkosten von Respironics, Inc. zum Händler. Diese Garantie schließt Schäden durch Unfälle, unsachgemäßen Gebrauch, Missbrauch, Änderungen sowie andere, nicht durch Material und Ausführung bedingte Mängel nicht ein.

Respironics, Inc. lehnt jegliche Haftung für wirtschaftliche Verluste, entgangenen Gewinn, Gemeinkosten oder Folgeschäden, die eventuell als Folge des Kaufs oder Gebrauchs dieses Produkts geltend gemacht werden können, ab. Manche Rechtsgebiete lassen einen Ausschluss oder eine Einschränkung von Begleitoder Folgeschäden nicht zu. Daher trifft der obige Ausschluss bzw. die obige Einschränkung eventuell nicht auf Sie zu.

Zubehör und Ersatzteile, einschließlich, aber nicht begrenzt auf Schlauchsysteme, Schläuche, Leckvorrichtungen, Ausatemventile, Filter und Sicherungen, sind unter dieser Garantie nicht abgedeckt.

Diese Garantie ersetzt alle anderen ausdrücklichen Garantien. Außerdem sind jegliche stillschweigenden Garantien – einschließlich einer etwaigen Garantie der Handelseignung oder Eignung für den bestimmten Zweck – auf ein Jahr begrenzt. Manche Rechtsgebiete lassen eine Einschränkung der Dauer von stillschweigenden Garantien nicht zu. Daher trifft die obige Einschränkung eventuell nicht auf Sie zu. Diese Garantie gibt Ihnen bestimmte Rechte. Je nach Rechtsgebiet stehen Ihnen eventuell andere Rechte zu.

Um Ihre Rechte unter dieser Garantie auszuüben, wenden Sie sich an Ihren zuständigen Respironics, Inc. Vertragshändler oder an Respironics, Inc. unter:

1001 Murry Ridge Lane Murrysville, Pennsylvania 15668-8550 USA +1-724-387-4000

> Deutschland Gewerbestrasse 17 82211 Herrsching Deutschland +49 8152 93060